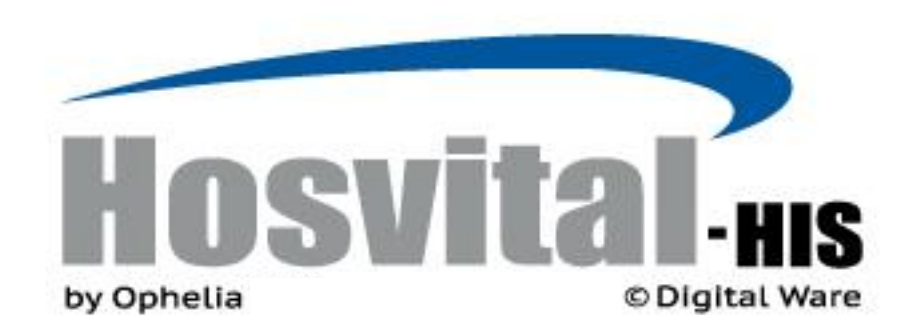

## MANUAL DE **MODULO TRIAGE HOSVITAL HIS - WIN**

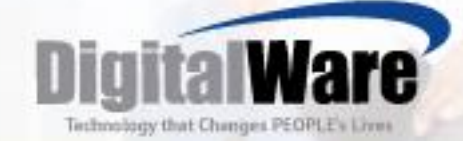

Código: M-HOS-043\_A

Manual Módulo Triage WIN

Fecha de generación

01-02-2014

Última modificación

26-11-2017

Versión

3

#### ISO 9001: 2008

• Historia del Documento

| Ver | Descripción Cambio                             | Fecha   |
|-----|------------------------------------------------|---------|
| 1   | Creación Manual                                | 02/2014 |
| 2   | Actualización pantallas y formato Digital Ware | 03/2016 |
| 3   | Actualización funcionalidades y formato        | 11/2017 |
|     |                                                |         |
|     |                                                |         |
|     |                                                |         |
|     |                                                |         |
|     |                                                |         |
|     |                                                |         |
|     |                                                |         |
|     |                                                |         |
|     |                                                |         |
|     |                                                |         |
|     |                                                |         |

#### TABLA DE CONTENIDO

| INTRODUCCION                                                       | 4  |
|--------------------------------------------------------------------|----|
| DEFINICION                                                         | 4  |
| OBJETIVOS GENERALES DEL MANUAL TRIAGE                              | 4  |
| FLUJOGRAMA DEL PROCESO                                             | 5  |
| EN EL MÓDULO TRIAGE                                                | 5  |
| GLOSARIO                                                           | 6  |
| PARAMETRIZACIÓN                                                    | 6  |
| PARAMETRIZACIÓN FLAGS:                                             | 7  |
| GENERALIDADES                                                      | 10 |
| BOTONES DE GESTIÓN                                                 | 10 |
| FUNCIONES ESPECIALES                                               | 10 |
| ESQUEMA PRESENTACIÓN DE TEMAS                                      | 11 |
| CONCEPTOS GENERALES                                                | 12 |
| CONCEPTO TRIAGE                                                    | 12 |
| INGRESO AL MÓDULO TRIAGE                                           | 13 |
| DESCRIPCIÓN PANTALLA PRINCIPAL                                     | 15 |
| ADMISIÓN DESDE TRIAGE                                              | 18 |
| DILIGENCIAMIENTO DEL TRIAGE                                        | 22 |
| SIGNOS VITALES                                                     | 22 |
| SIGNOS VITALES INGRESOS ANTERIORES (SELECCIÓN SIGNOS VITALES HORA) | 27 |
| MC (MOTIVO DE CONSULTA), PRIORIZACIÓN, OBSERVACIONES               | 31 |
| DESCRIPCION TARJETA TRIAGE                                         | 34 |
| FUNCIONALIDADES ADICIONALES                                        | 36 |

Versión 3

| DigitalWare<br>Technology that Changes FEOPLE's Lives | Manual Módulo Triage - WIN         | Página 4 de 40 |
|-------------------------------------------------------|------------------------------------|----------------|
| REIMPRESIÓN TARJETA TRI                               | AGE                                | <br>           |
| CANCELACIÒN DEL INGRES                                | O A TRIAGE                         | <br>           |
| VISUALIZACIÓN DEL PACIEN                              | ITE ENVIADO POR TRIAGE A URGENCIAS | <br>           |

#### INTRODUCCION

Este manual es una guía necesaria para saber la forma correcta de ingresar la información en el módulo TRIAGE Contiene requisitos básicos de parametrización, describe cómo ingresar los contenidos mediante los botones del software para obtener los resultados y reportes, muestra cada programa o pantalla del sistema con la funcionalidad de los botones que la integran.

#### DEFINICION

Triage es un método de la Medicina de emergencias y desastres para la selección y clasificación de los pacientes basándose en las prioridades de atención privilegiando la posibilidad de supervivencia, de acuerdo con las necesidades terapéuticas y los recursos disponibles. Este método tiene como finalidad evitar que se retrase la atención del paciente para que no empeore su pronóstico por la demora en su atención.

#### **OBJETIVOS GENERALES DEL MANUAL TRIAGE**

Guiar al usuario para el cumplimiento de sus tareas aplicadas en el módulo TRIAGE de Hosvital, como son:

- Ingresar a un paciente para atención por TRIAGE
- Realizar diligenciamiento, tomar los signos vitales, registrar y describir el motivo de la consulta del paciente y/o los hallazgos encontrados y asignar la prioridad del procedimiento expidiendo la Tarjeta Triage.

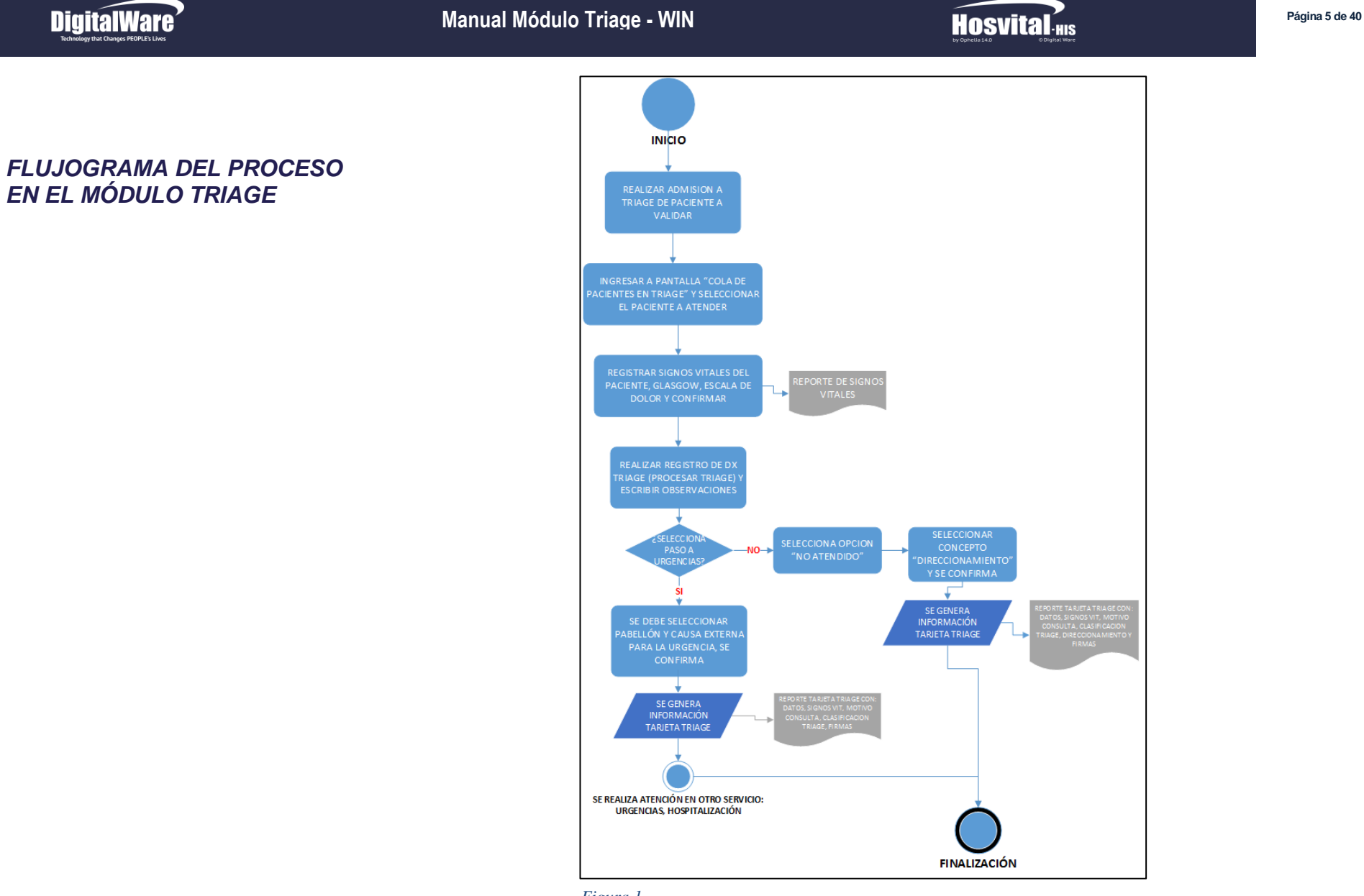

#### GLOSARIO

El siguiente es el vocabulario que se considera pertinente para entender las actividades de este módulo:

- Signos vitales: se refiere a un grupo de variables a nivel fisiológico, que ayudan a definir un estado de las funciones orgánicas básicas de un ser vivo, dicho estado entre la normalidad y la ausencia de los mismos, que permite confirmar el nivel de criticidad de su estado de salud.
- Presión arterial: fuerza que ejerce la sangre contra las paredes de las arterias, al bombear el corazón
- **Glasgow:** Escala de aplicación que mediante variables neurológicas mide el nivel de conciencia de una persona que sufrió trauma craneoencefálico.
- Escala del Dolor: método de medición de la intensidad del dolor, usado para cuantificar la percepción subjetiva del dolor por parte del paciente, y poder cuantificar el nivel de analgésico

#### PARAMETRIZACIÓN

A continuación se indican los datos que se deben parametrizar para la utilización del módulo Triage y la ruta en el sistema donde se encuentran:

- Servicio o Pabellón/camas: Asistencial Mantenimiento/ Archivos/ Logístico / Pabellón y Camas.
- Grupos Triage: Asistencial Mantenimiento/ Archivos/ Clínico/ Grupos Triage
- Signos, Síntomas: Asistencial Mantenimiento/ Archivos/ Clínico/ Signos-Síntomas
- Sedes: Servicio o Pabellón/camas: Asistencial Mantenimiento/ Archivos/ Logístico / Pabellón y Camas.
- Servicio / Pabellón Servicio o Pabellón/camas: Asistencial Mantenimiento/ Archivos/ Logístico / Pabellón y Camas.
- Personal clínico Profesional Médico: Contratos: Asistencial Mantenimiento/ Archivos/ Contratación / Contratos por empresa.
- Especialidades: Contratos: Asistencial Mantenimiento/ Archivos/ Contratación / Contratos por empresa.
- Tipos de documentos: Asistencial mantenimiento / Archivos/ SGSSS / Tipos de documentos Paciente (Resolución 3374 de 2000).
- Departamentos/Municipios/Barrios: Asistencial mantenimiento Archivos/ / SGSSS (según Clasificación DANE).
- Contratos: Asistencial Mantenimiento/ Archivos/ Contratación / Contratos por empresa.
- Servicio o Pabellón/camas: Asistencial Mantenimiento/ Archivos/ Logístico / Pabellón y Camas.
- Causa Externa: Asistencial/ Mantenimiento/ Archivos/ SGSSS/ Causa Externa (Resolución 3374 de 2000)
- Diagnósticos: Servicio o Pabellón/camas: Asistencial Mantenimiento/ Archivos/ Logístico / Pabellón y Camas

#### Parametrización FLAGS:

Las siguientes son las acciones que causa el flag cuando se encuentra Activo en el Sistema:

- FLAG 34, Valida Triage para admisión?: Cuando se realiza una admisión de urgencias, el sistema valida que si tiene abierta una admisión de urgencias o triage dentro de las últimas 24 horas no deja realizar la admisión

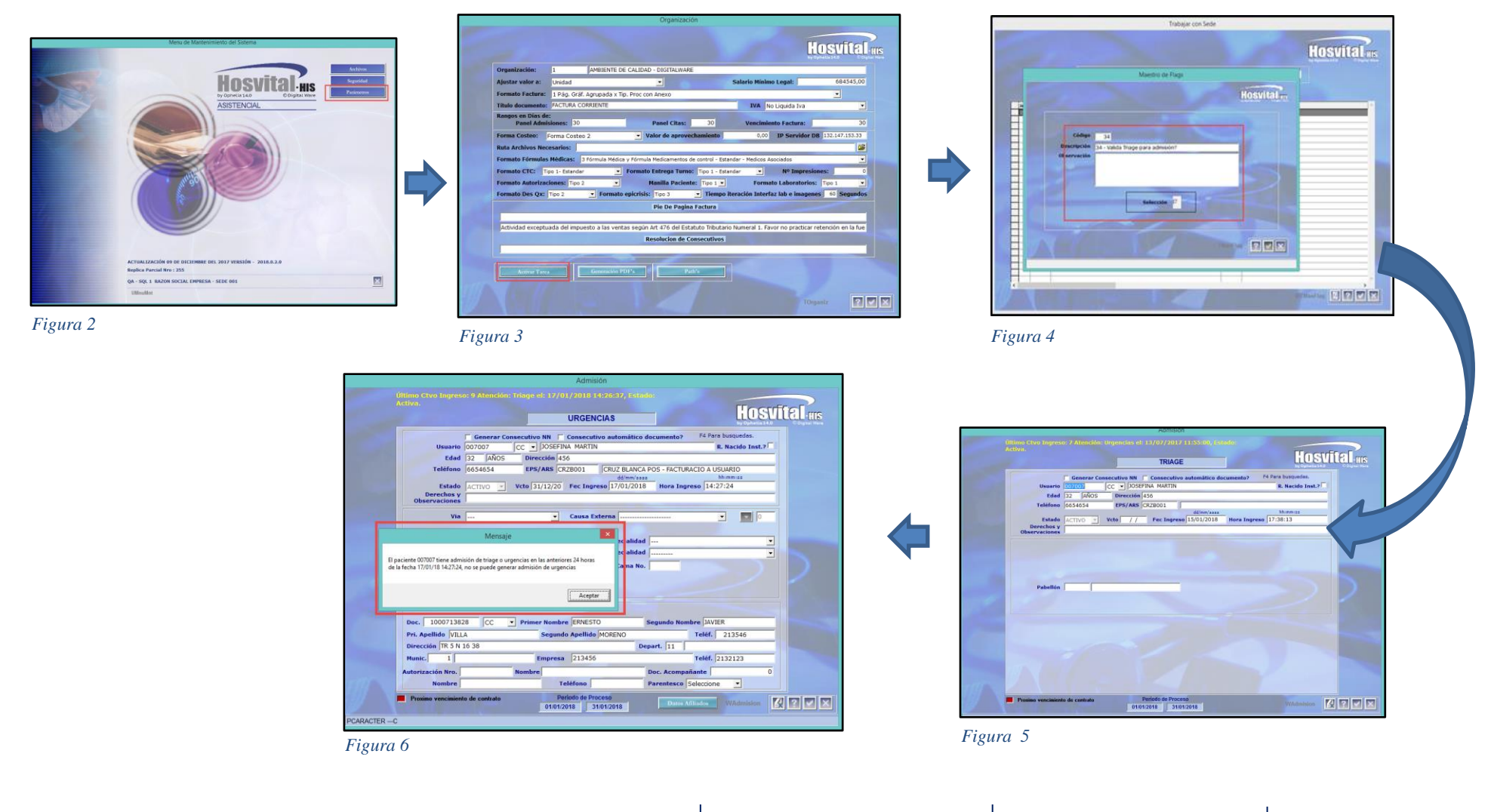

Fecha de generación 07-02-2014

- FLAG 110, No validar signos vitales en triage: En la atención de triage no se visualizara la pantalla de signos vitales, se visualizará directamente la pantalla para colocar el diagnóstico y procesar el Triage resultando en la tarjeta.

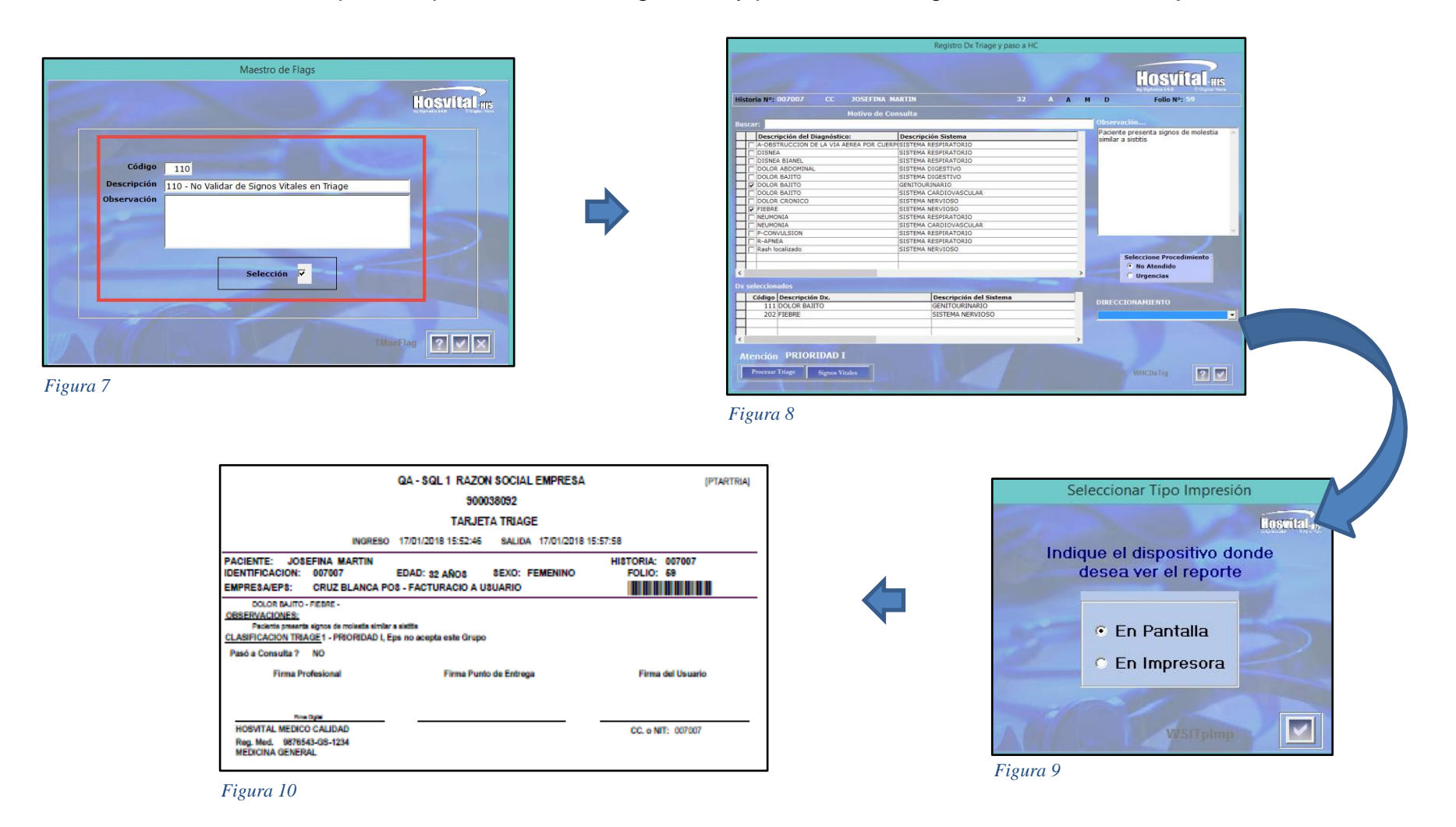

- FLAG 198, Permite realizar admisión desde la pantalla de Triage, realizar el registro del paciente para su ingreso.

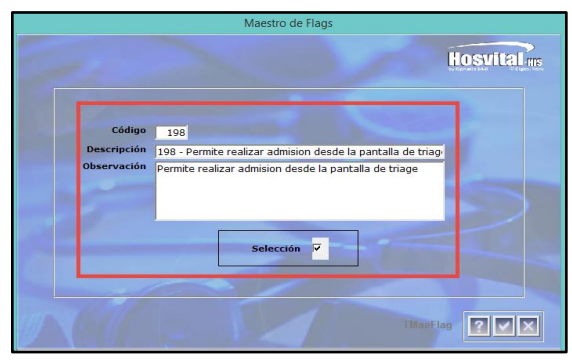

Figura 11

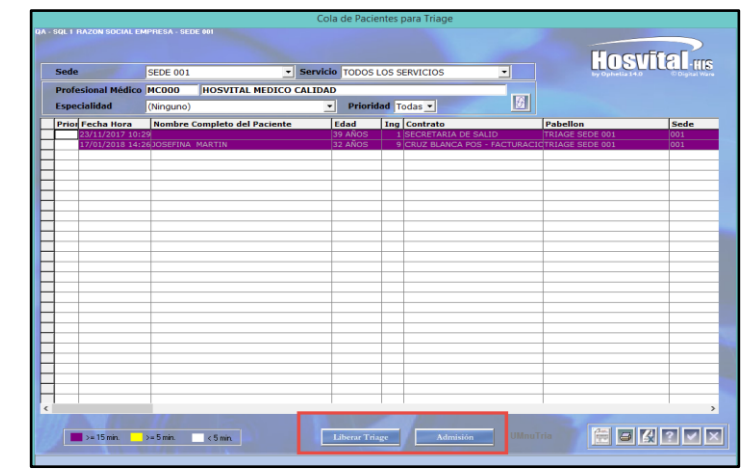

Figura 12

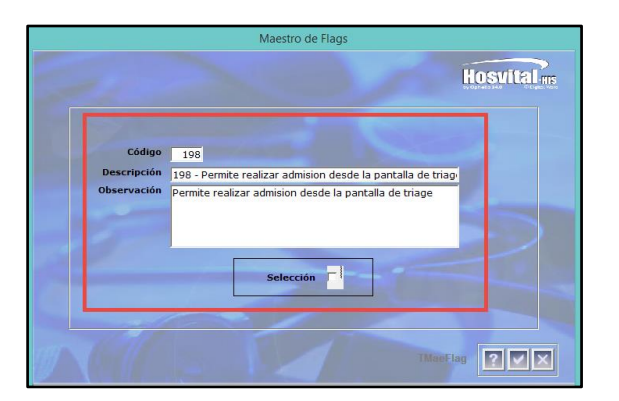

Figura 13

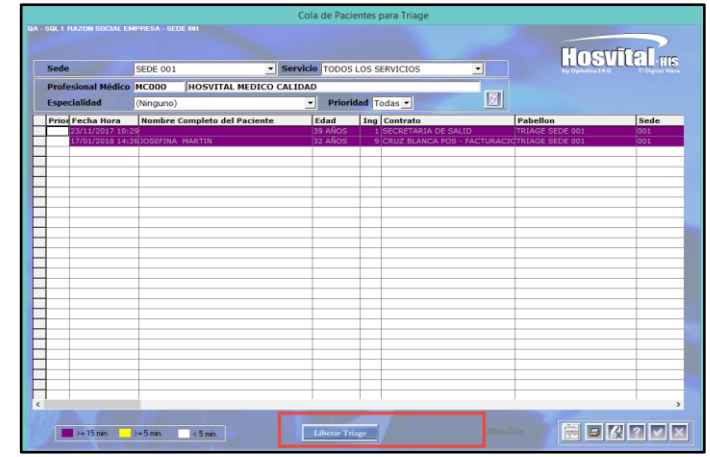

#### GENERALIDADES

#### Botones de Gestión

Dentro del sistema Hosvital se manejan botones en cada una de las pantallas que contienen funcionalidades específicas tales como:

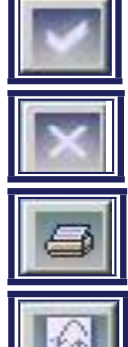

Confirmar proceso realizado.

Cierre de la pantalla actual y retorno a la anterior.

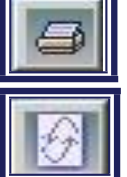

Generar Reporte con opción de visualización en pantalla en formato PDF o imprimir directamente.

Actualizar o refrescar datos de la pantalla.

#### **Funciones Especiales**

Para un mejor desempeño dentro del sistema Hosvital se encuentran funciones especiales del teclado que ayudan a mejorar el tiempo en la actividad. Estas funciones especiales son:

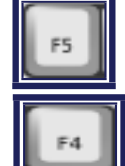

Actualizar la pantalla

Generar búsqueda en los espacios con lista de selección.

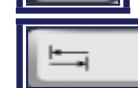

(Tab) Desplazamiento entre casillas.

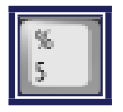

(%) Generar búsquedas específicas, en los espacios con lista de selección, al combinarse con las letras iniciales del registro a buscar.

#### ESQUEMA PRESENTACIÓN DE TEMAS

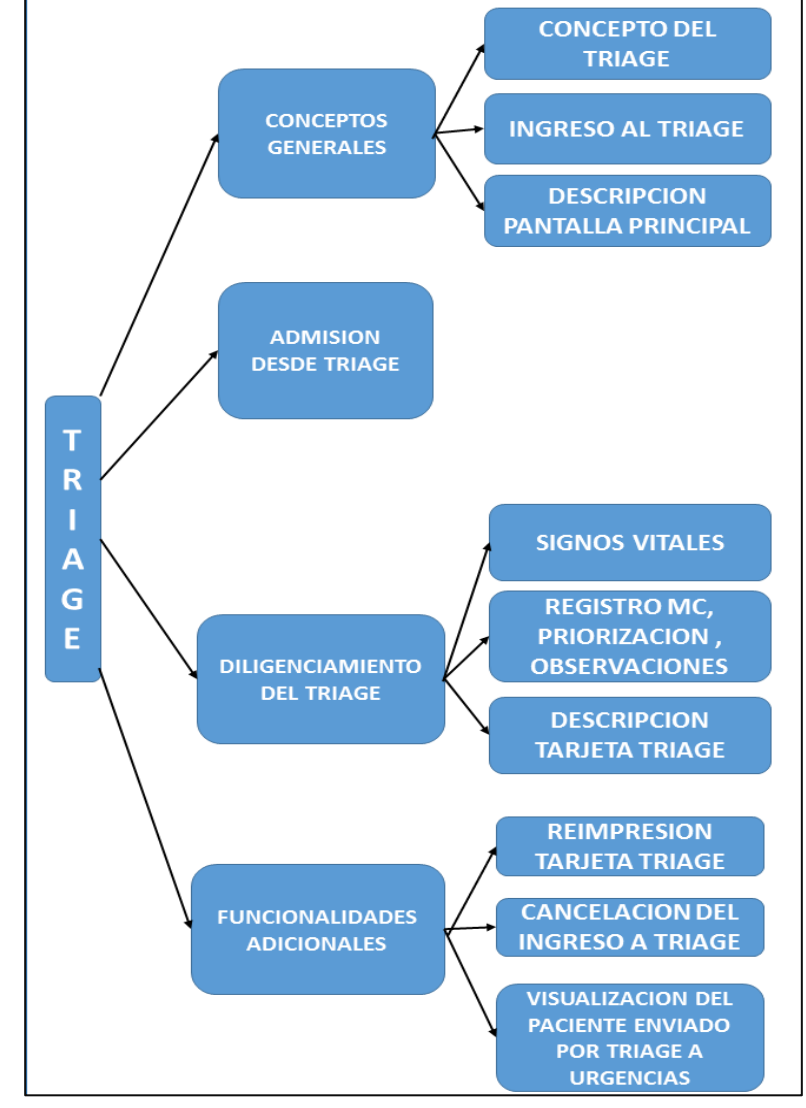

Figura 15

Código: M-HOS-043A Manual Triage Fecha de generación 07-02-2014

Última modificación 22-11-2017

Página 11 de 40

Versión 3

#### CONCEPTOS GENERALES

#### CONCEPTO TRIAGE

Es un método de la Medicina de emergencias y desastres para la selección y clasificación de los pacientes que se basa en las prioridades de atención privilegiando la posibilidad de supervivencia, de acuerdo a las necesidades terapéuticas y los recursos disponibles. La aplicación de este método trata de evitar que se retrase la atención del paciente que empeoraría su pronóstico por la demora en su atención.

Este módulo le permite a la institución, clasificar la prioridad de atención de los pacientes de acuerdo a sus protocolos, regulando tiempos de atención o su remisión a otro nivel de complejidad.

Genera de forma automática el traslado de la atención hacia el área donde van a ser atendidos los pacientes, resultando en un tablero de control con teoría de colas en el área de urgencias, diferenciando por colores de acuerdo con la gravedad y el tiempo de espera del paciente.

En Colombia según la Resolución 5596 del 24 de diciembre de 2015 del Ministerio de Salud y Protección Social, el resultado son varios niveles como:

Triage 1, atención inmediata, persona que tiene en riesgo su vida, o pérdida de miembro u órgano, o necesita maniobras de reanimación

Triage 2, atención máximo en 30 min, persona que puede presentar un rápido deterioro, la muerte o incrementar su riesgo gravemente

Triage 3, atención para personas que necesitan medidas diagnósticas y terapéuticas en urgencias, debe valorar por su situación en riesgo

Triage 4, atención menos de 60 min, paciente con condiciones que no comprometen su estado general: sin riesgo de vida o pérdida de órgano

Triage 5, atención en 120 min, paciente con problemas agudos o crónicos sin evidencia del deterioro (vida o funcionalidad de órgano)

En el aplicativo, se definen algunas Entradas para registrar el ingreso de los pacientes a ser atendidos, una de estas puede presentarse en Triage, cuando se tiene habilitada la opción de realizar admisiones rápidas desde este punto.

En el sistema HOSVITAL, cuando se utiliza el módulo de Triage, primero se verifica que el paciente ya tenga admisión o se realiza desde ese punto; luego se realiza la clasificación por lo general mediante la toma de signos vitales y observación al caso del paciente, para entonces procesar el Triage donde se da un diagnóstico previo, clasificatorio algunas observaciones y se clasifica el nivel de Triage y/o el direccionamiento, generando finalmente una Tarjeta de Triage.

### DigitalWare

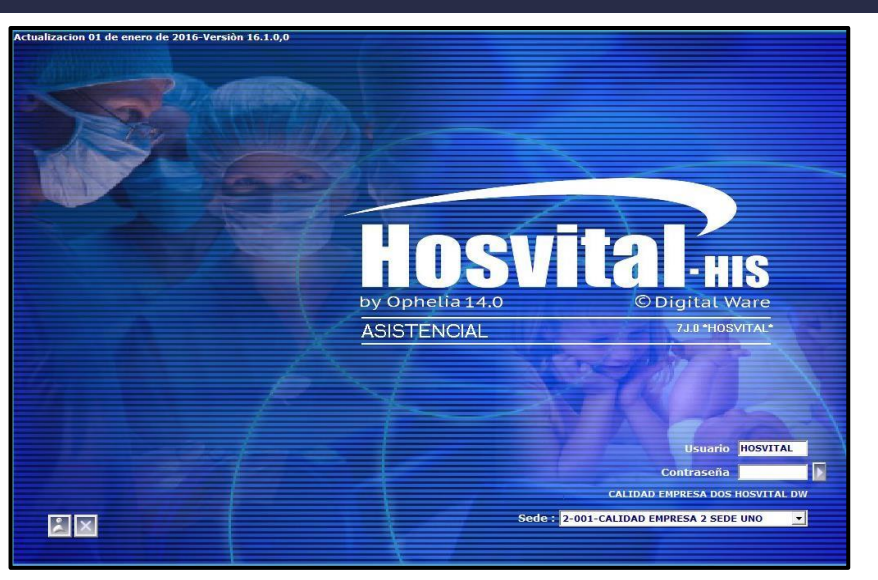

#### Figura 16

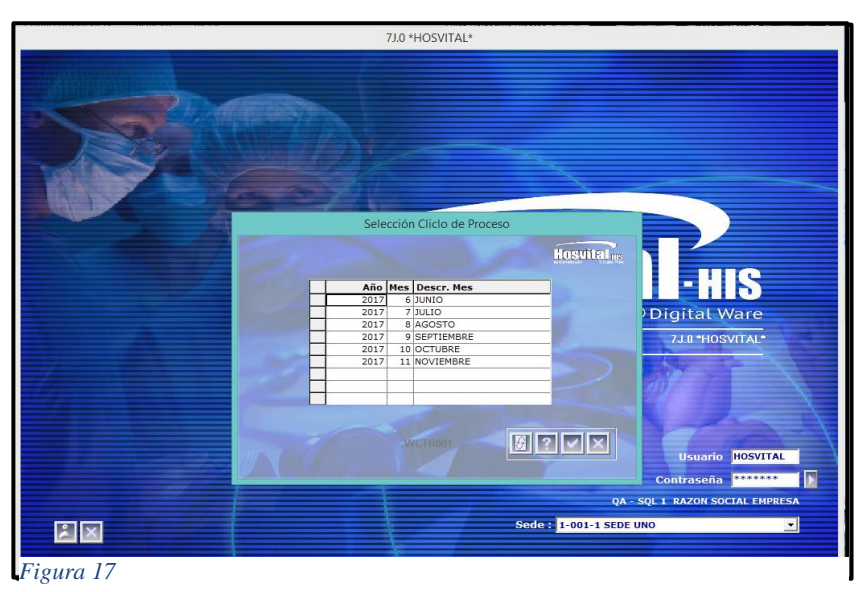

#### INGRESO AL MÓDULO TRIAGE

Para ingresar al sistema Hosvital debe:

- 1. Digitar el usuario.
- 2. Digitar la contraseña.

3. Seleccionar la sede, dar clic en el botón para desplegar opciones. (En caso de tener 2 o más sedes).

4. Clic en el botón confirmar

Seleccionar el ciclo del proceso y hacer clic en Confirmar

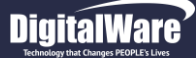

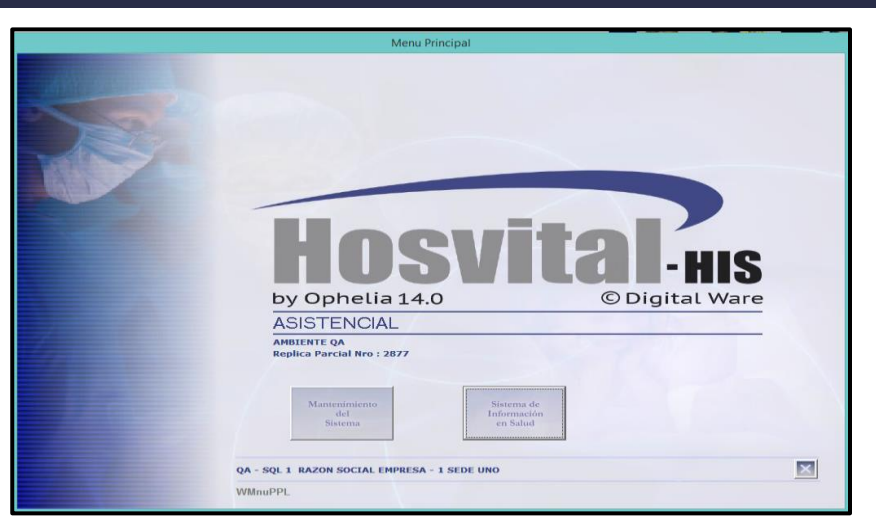

Figura 18

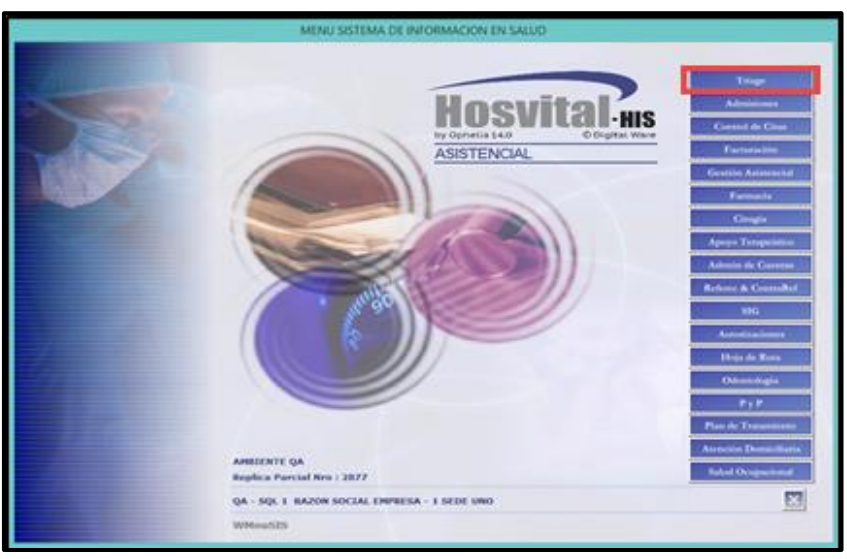

Figura 19

Seleccionar la opción Sistema de Información en Salud

(Esta pantalla se visualiza dependiendo de su tipo de Usuario, si es Administrador, Enfermero, etc)

Seleccionar el módulo TRIAGE

Apareciendo ante el usuario la pantalla principal de operación del módulo desde donde se registrará y procesará el Triage.

(Los módulos visualizados al ingresar en sistema de Información en Salud, dependen de la parametrización y permisos dados a cada usuario y grupo de usuario, *Consultar M-HOS-057\_P\_Manual Parametrización Modulo Seguridad del Sistema*)

DigitalWare

|    | Cola de Pacientes para Triage |                               |              |                     |                 |          |                                 |                         |          |                       |           |                       |  |  |
|----|-------------------------------|-------------------------------|--------------|---------------------|-----------------|----------|---------------------------------|-------------------------|----------|-----------------------|-----------|-----------------------|--|--|
| QA | - SQL 1                       | RAZON SOCIAL E                | MPRESA - SEI | DE 001              |                 |          |                                 |                         |          |                       |           |                       |  |  |
|    |                               |                               |              |                     |                 |          |                                 |                         | Hosvital |                       |           |                       |  |  |
|    | Sede                          | 2                             | SEDE 001     |                     | ▼ Serv          | icio     | TODOS LOS SERVICIOS             |                         | •        | by                    | Opheli    | a 14.0 © Digital Ware |  |  |
|    | Prof                          | esional Médico                | MC000        | HOSVITAL MEDI       | CO CALIE        | AD       |                                 |                         |          |                       |           |                       |  |  |
|    | Espe                          | cialidad                      | (Ninguno)    |                     |                 | -        | Prioridad Todas 💌               |                         |          |                       |           |                       |  |  |
| H  | Prio                          | r Fecha Hora<br>23/11/2017 10 | Nombre Cor   | npleto del Paciente | Edad<br>39 AÑOS | Ing<br>1 | Contrato<br>SECRETARIA DE SALID | Pabellon<br>TRIAGE SEDE | Sede     | Espera (min)<br>82187 | Doc<br>AS | Num Doc<br>110010074  |  |  |
| E  |                               | 19/01/2018 10                 | JOSEFINA MA  | ARTIN               | 32 AÑOS         | 10       | CRUZ BLANCA POS - FAC           | TRIAGE SEDE             | 001      | 77                    | СС        | 007007                |  |  |
| E  |                               |                               |              |                     |                 |          |                                 |                         |          |                       |           |                       |  |  |
| E  |                               |                               |              |                     |                 |          |                                 |                         |          |                       |           |                       |  |  |
| -  | -                             |                               |              |                     |                 |          |                                 |                         |          |                       |           |                       |  |  |
| F  |                               |                               |              |                     |                 |          |                                 |                         |          |                       |           |                       |  |  |
|    |                               |                               |              |                     |                 |          |                                 |                         |          |                       |           |                       |  |  |
|    |                               |                               |              |                     |                 |          |                                 |                         |          |                       |           |                       |  |  |
|    | -                             |                               |              |                     |                 |          |                                 |                         |          |                       |           |                       |  |  |
| F  |                               |                               |              |                     |                 |          |                                 |                         |          |                       |           |                       |  |  |
|    |                               |                               |              |                     |                 |          |                                 |                         |          |                       |           |                       |  |  |
|    |                               |                               |              |                     |                 |          |                                 |                         |          |                       |           |                       |  |  |
|    |                               |                               |              |                     |                 |          |                                 |                         |          |                       |           |                       |  |  |
|    | -                             |                               |              |                     |                 |          |                                 |                         |          |                       |           |                       |  |  |
|    |                               |                               |              |                     |                 |          |                                 |                         |          |                       |           |                       |  |  |
| F  |                               |                               |              |                     |                 |          |                                 |                         |          |                       |           |                       |  |  |
| <  |                               |                               |              |                     |                 |          |                                 |                         |          | -                     |           | >                     |  |  |
|    |                               | >= 15 min.                    | >= 5 min.    | < 5 min.            |                 | Li       | berar Triage Ad                 | lmisión                 | UMnu     | Tria                  |           |                       |  |  |

#### DESCRIPCIÓN PANTALLA PRINCIPAL

En esta pantalla se encuentran los pacientes ingresados a Triage por orden de llegada en el tiempo de espera para determinar la prioridad de atención de Urgencias. Se observa lo siguiente:

FILTROS – PARTE SUPERIOR

Hosvital

- Sede: Indicar por cual sede se realiza la admisión.

- **Servicio:** Seleccionar el servicio que se va a prestar.

- **Profesional Medico**: Aparece Nombre del profesional que se encuentra realizando el Triage.

- **Especialidad**: Seleccionar la especialidad que aplique de la lista desplegable.

- **Prioridad**: Puede seleccionar entre: Todas, Alta, Media y Baja

#### Figura 20

Al escoger las opciones deseadas en los filtros, se da clic en el botón de Actualizar para que aparezca en la Matriz de resultados, los registros que concuerdan con la búsqueda

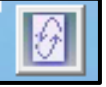

#### MATRIZ DE RESULTADOS

En esta cuadrícula aparecen los siguientes campos:

- Prioridad, muestra si el paciente al realizar la admisión registró que posee algún tipo de Prioridad en la Atención.
- Fecha y hora en que se realizó la admisión al paciente,
- Nombre completo del paciente,
- Edad del paciente
- Número de ingreso del paciente en la institución,
- Nombre del contrato bajo el cual se realizó el ingreso o la admisión
- Pabellón en el que se encuentra
- Sede donde ingresa y está siendo atendido
- Espera (min): Número de minutos en los que ha estado en espera para ser atendido
- Doc: Tipo de documento de identificación personal: cédula, tarjeta identidad, cédula de extranjería
- Num Doc: Número del documento de Identidad

#### PARTE INFERIOR DE LA PANTALLA

En la parte inferior izquierda de la pantalla aparece la <u>Semaforización</u> para los tiempos de espera en la atención

- Morado: Significa una espera superior o igual a 15 minutos
- Amarillo: Significa una espera superior o igual a 5 minutos
- Blanco: Significa una espera menor o igual a 5 minutos

- Botón Liberar Triage: Al seleccionar un registro y dar clic en este botón, se desbloquea al paciente de la lista de Triage, para que pueda ser atendido. (bloqueos de atenciones anteriores inconclusas o de otros módulos, por apagado no planeado)

- Botón Admisión: Llama, abre la pantalla de Admisiones por Triage para realizar una admisión ágil y que el paciente pueda ser revisado en Triage, *utilizando* **FLAG 198** 

Versión

3

#### Barra de Funciones de La Pantalla

De izquierda a derecha los siguientes botones:

- Botón Hosvital Report: Al dar clic sobre este botón aparece la opción del reporteador Hosvital Report

- Botón Impresora: Se utiliza para re imprimir el formato de Triage.
- Botón No atiende llamado: Al seleccionar un registro y dar clic en este botón, se retira de la lista Triage de espera de pacientes
- Botón Confirmar: Se da clic sobre este para confirmar una operación que se realice en esta pantalla
- Botón Cerrar: Se da clic sobre este botón para cerrar la ventana de "Cola de pacientes para Triage"

Para atender un paciente se selecciona el registro y se da clic en el botón Confirmar lo que lleva a la pantalla de Signos Vitales o directamente a la pantalla de Registro DX Triage y paso a HC dependiendo de la parametrización. (FLAG 110)

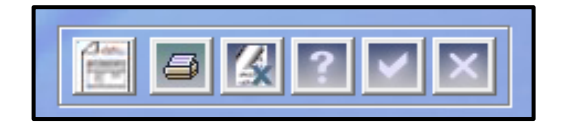

|         | Cola de Pacientes para Triage |               |                    |                |                   |                       |            |          |                                |            |  |  |  |
|---------|-------------------------------|---------------|--------------------|----------------|-------------------|-----------------------|------------|----------|--------------------------------|------------|--|--|--|
| A - SQL | RAZON SOCIAL EN               | APRESA - SEDE |                    |                |                   |                       |            |          |                                |            |  |  |  |
|         |                               |               |                    |                |                   |                       |            | Hostital |                                |            |  |  |  |
| Sec     | le                            | SEDE 001      |                    | - Serv         | icio              | TODOS LOS SERVICIOS   |            | -        | by Ophelia 14.0 O Digital Ware |            |  |  |  |
| Pro     | fesional Médico               | MC000         | HOSVITAL MEDI      | CO CALII       | DAD               |                       |            |          |                                |            |  |  |  |
| Esp     | ecialidad                     | (Ninguno)     |                    | •              | Prioridad Todas 💌 |                       |            |          |                                |            |  |  |  |
| Pri     | or Fecha Hora                 | Nombre Com    | pleto del Paciente | Edad           | Ing               | Contrato              | Pabellon   | Sede     | Espera (min) De                | oc Num Doc |  |  |  |
|         | 19/01/2018 10                 | OSEFINA MAR   |                    | 32 ANOS        |                   | CRUZ BLANCA POS - FAC | TRIAGE SEL | E001     | 52187 AS<br>77 CC              | C 007007   |  |  |  |
| _       |                               |               |                    |                |                   |                       |            |          |                                |            |  |  |  |
|         |                               |               |                    |                |                   |                       |            |          |                                |            |  |  |  |
| -       |                               |               |                    |                |                   |                       |            |          |                                |            |  |  |  |
|         |                               |               |                    |                |                   |                       |            |          |                                |            |  |  |  |
|         |                               |               |                    |                |                   |                       |            |          |                                |            |  |  |  |
|         |                               |               |                    |                |                   |                       |            |          |                                |            |  |  |  |
|         |                               |               |                    |                |                   |                       |            |          |                                |            |  |  |  |
| _       |                               |               |                    |                |                   |                       |            |          |                                |            |  |  |  |
|         |                               |               |                    |                |                   |                       |            |          |                                |            |  |  |  |
| -       |                               |               |                    |                |                   |                       |            |          |                                |            |  |  |  |
|         |                               |               |                    |                |                   |                       |            |          |                                |            |  |  |  |
|         |                               |               |                    |                |                   |                       |            |          |                                |            |  |  |  |
| -       |                               |               |                    |                |                   |                       |            |          |                                |            |  |  |  |
|         |                               |               |                    |                |                   |                       |            |          |                                |            |  |  |  |
| -       |                               |               |                    |                |                   |                       |            |          |                                |            |  |  |  |
|         |                               |               |                    |                |                   |                       |            |          | 1                              |            |  |  |  |
| •       |                               |               |                    |                |                   |                       |            | _        |                                | ,          |  |  |  |
|         | >= 15 min.                    | >= 5 min.     | < 5 min.           |                | Li                | berar Triage A        | dmisión    |          | ITria                          |            |  |  |  |
|         |                               | AL PROVIDE    |                    | and the second |                   |                       |            |          |                                |            |  |  |  |

#### ADMISIÓN DESDE TRIAGE

Para registrar una admisión – ingreso de Triage ubicado desde la pantalla UMNuTria este módulo se deben realizar los siguientes pasos:

Dar clic en el botón "Admisión"

Figura 21

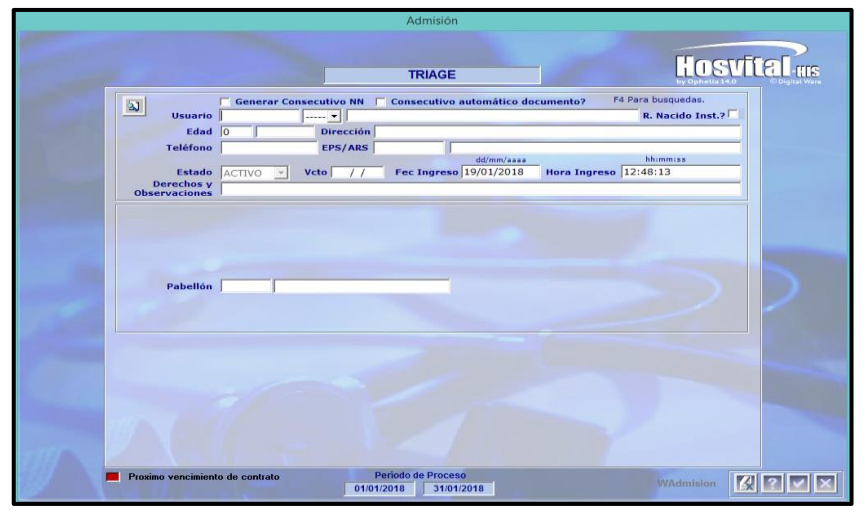

Aparece la pantalla "Admisión", desplegando el tipo de admisión desde Triage directamente para ser diligenciado

Se diligencian los campos como son:

- Check box "Generar consecutivo NN", este se utiliza cuando el paciente no tiene identificación ni forma de saber su Nombre

- Check box "Consecutivo automático documento?", este se utiliza cuando el paciente está en capacidad de dar sus datos personales, pero no cuenta con el número de identificación

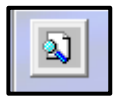

- **Icono de visualización:** En la parte superior izquierda. Al dar clic sobre este botón se puede utilizar la Interfaz de Lector de documentos código de barras para admisiones. (Esta interfaz se activa utilizando el flag 222, Lectura código de barras cédula admisión, esta interfaz no es obligatoria para el funcionamiento del módulo)

- Usuario: Seleccionar pulsando la tecla F4 o digitando el número de identificación, el paciente a ingresar

Si el paciente viene por primera vez a la institución, el software lo llevará a la pantalla de Maestro de Paciente para completar los datos de registro del mismo, como se puede consultar en el Manual de módulo Admisiones (*M-HOS-002\_AManual\_Admisiones*)

- Tipo de documento, seleccionar el tipo de documento de la lista desplegable y dar tabulador para que aparezca:

- Nombre del paciente, Edad, Dirección, Teléfono, EPS/ARS, Estado, Vencimiento del contrato, Fecha y Hora de Ingreso (según el No de Usuario digitado previamente, trae esta información asociada)

(También puede presentar ventanas de advertencia, correspondientes a Facturas por pagar)

- **Derechos y observaciones:** al dar click sobre este campo de Derechos y Observaciones, se muestran los Requisitos de Admisión y la pantalla para chequearlos y adjuntar su imagen:

Luego se da clic en Confirmar de requisitos de admisión retornando a la pantalla de Admisión por Triage

En el campo de Derechos y observaciones se puede agregar comentarios o texto correspondiente.

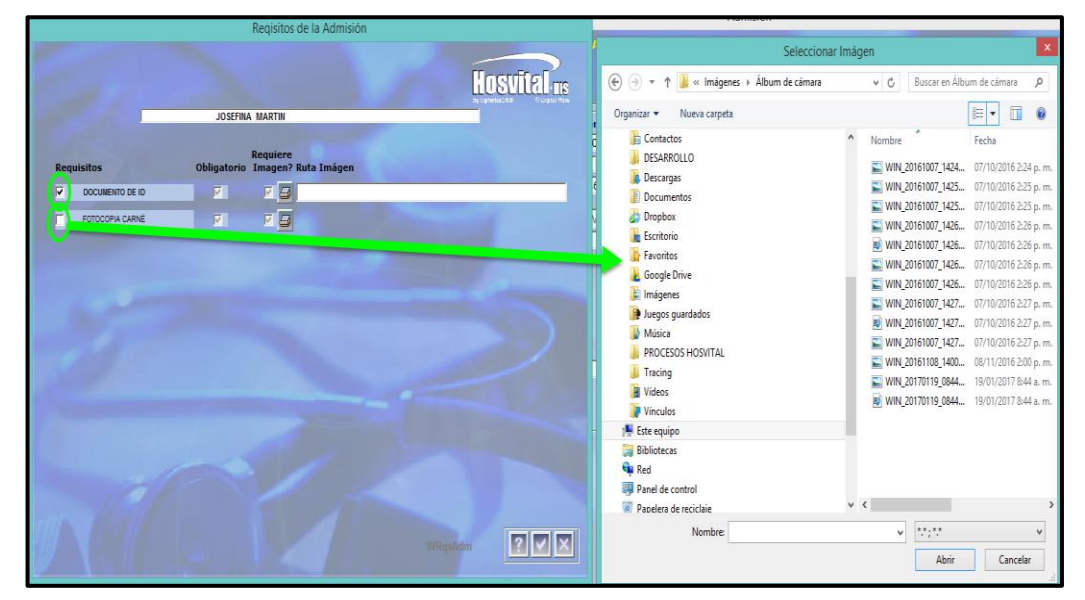

- **Pabellón:** Al seleccionar el pabellón respetivo, mediante la tecla F4 aparece la lista de selección de pabellones o se escribe el código de pabellón y tabulador. Si se digita un código de tabulador que no corresponde, el sistema arroja un mensaje de "El Pabellón **No Corresponde al Tipo de Atención**"

|   | Admisión                                                                                                    |                  |
|---|----------------------------------------------------------------------------------------------------|------------------|
| - | Ultimo Civo Ingreso: 10 Atención: Triage el: 19/01/2018 10:59:16, Estado:<br>Activa.<br>TRIAGE                                                                                                    | <b>S</b><br>/are |
| R | Generar Consecutivo NN       Consecutivo automático documento?       F4 Para busquedas.         Usuario       007007       CC       JOSEFINA MARTIN       R. Nacido Inst.?         Edad       32       AÑOS       Dirección 456         Teléfono       6654654       EPS/ARS       CR28001       CRUZ BLANCA POS - FACTURACIO A USUARIO         dd/mm/asas       Minimiss         Derechos       GOS CORRESPONDIENTES       19/01/2018       Hora Ingreso       14:55:13 |                  |
|   | Pabellón 15 TRIAGE SEDE 001                                                                                                    |                  |
|   |                                                                                                    |                  |
|   | Periodo de Proceso U101/2018 31/01/2018 WAdmision                                                                                                    | ×                |

Figura 24

Y el sistema muestra El Certificado de Atención correspondiente a la Admisión:

El sistema pregunta "Desea procesar el Triage?"

Al tener diligenciada toda la información de la Admisión por Triage, se da clic en Confirmar de la parte inferior derecha,

El sistema emite mensaje de validación, debe dar clic en SI

| Confirm                  | nar ×  |
|--------------------------|--------|
| Confirma realizar la adr | nisión |
| Sí                       | No     |

|                                        | QA - SQL 1 RAZON SOCIAL EMPRESA<br>900038092 F<br>CERTIFICADO DE ATENCIÓN F |                     |             |               |                  |            |                  |                    | Fecha:<br>Hora:<br>Página: | [RCe<br>19/0<br>15:4<br>: 1 | erAtn]<br>11/2018<br>13:32 |
|----------------------------------------|-----------------------------------------------------------------------------|---------------------|-------------|---------------|------------------|------------|------------------|--------------------|----------------------------|-----------------------------|----------------------------|
|                                        |                                                                             |                     |             |               |                  |            |                  | Fecha              | Dia<br>19                  | Mes<br>1                    | Ano<br>2018                |
| Nombre y Apellidos                     | Usuari                                                                      | o: JOS              | EFINA M     | ARTIN         |                  |            |                  |                    |                            |                             |                            |
| Documento de iden                      | tificació                                                                   | n: 007              | 007         |               |                  |            |                  |                    |                            |                             |                            |
| Entidad: CRUZ BLA                      | NCA PO                                                                      | S - FAC             | TURACIO     | A USUARIO     |                  |            |                  |                    |                            |                             |                            |
| Fecha de Ingreso                       | Dia<br>19                                                                   | Mes<br>1            | Año<br>2018 |               |                  |            |                  |                    |                            |                             |                            |
| Fecha de Egreso                        | Dia<br>O                                                                    | Mes<br>O            | Año<br>O    |               |                  |            |                  |                    |                            |                             |                            |
| Certifico que Q<br>(soportados en la l | A - SQL<br>historia                                                         | 1 RAZO<br>clinica): | N SOCIAL    | . EMPRESA     |                  |            | , me pre         | esto los siguiente | s servici                  | os de s                     | alud:                      |
|                                        |                                                                             |                     |             |               |                  |            |                  |                    |                            |                             |                            |
|                                        |                                                                             |                     |             |               |                  |            |                  |                    |                            |                             |                            |
| Nota: En caso que                      | el pacie                                                                    | nte no p            | ueda firma  | ar o sea meno | or de edad, el c | ertificado | será firmado po  | or el acompañante  | <b>.</b>                   |                             |                            |
|                                        |                                                                             |                     |             |               |                  |            |                  |                    |                            |                             |                            |
| Firm                                   | na Pacie                                                                    | nte                 |             |               |                  | Huella     | a Indice derecho |                    |                            |                             |                            |

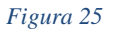

Fecha de generación 07-02-2014

Última modificación 22-11-2017

Si se da respuesta SI a la pregunta "Desea procesar el Triage?", el sistema muestra la pantalla de Lista de Selección de Especialidades, entonces se selecciona la adecuada y click en Confirmar:

|                     | Lista de Selección de Especialidades                    |
|---------------------|---------------------------------------------------------|
|                     |                                                         |
| Cód                 | Código Médico MC000<br>go Especialidad 0<br>Descripción |
| Código Especialidad | Descripción Especialidad                                |
| 21                  | ANESTESIOLOGIA                                          |
| 42                  | ENFERMERIA                                              |
| 100                 | FONOAUDIOLOGIA                                          |
| 120                 | CARDIOLOGIA                                             |
| 13/                 | CIRUGIA GENERAL                                         |
| 385                 | FISIOTERADIA                                            |
| 461                 | ODONTOLOGIA                                             |
| 491                 | ONCOLOGIA CLINICA                                       |
| 690                 | SALUD OCUPACIONAL                                       |
|                     |                                                         |
|                     |                                                         |
|                     |                                                         |
|                     |                                                         |
|                     |                                                         |
|                     |                                                         |
|                     |                                                         |
|                     |                                                         |
| <                   | > >                                                     |
|                     | WLSEspec                                                |

#### DILIGENCIAMIENTO DEL TRIAGE

| No. Historia Clinica 007007 Doc CC Folio 61 Hora 10:05:01<br>JOSEFINA MARTIN<br>Signos Vitales<br>FC FR Temp. Via Temp. Sat.02<br>105 70 38,70 Axilar V 95 130 75 93 10 6 V<br>10 6 V<br>Piel<br>Normal Palidez Cianosis Diaforetica Icterica Moteada                                                   |
|----------------------------------------------------------------------------------------------------|
| No. Historia Clinica 007007 Doc CC Folio 61 Hora 10:05:01<br>JOSEFINA MARTIN<br>Signos Vitales<br>FC FR Temp. Via Temp. Sat.02<br>105 70 38,70 Axilar V 95 130 75 93 10 6 V<br>Piel<br>Normal Palidez Cianosis Diaforetica Icterica Moteada                                                             |
| Signos Vitales     Presión       FC     FR     Temp.     Via Temp. Sat.02       105     70     38,70     Axilar       95     130     75     93       10     6       Piel     Respiratorio       Normal     Palidez     Cianosis       V     I     I                                                     |
| FC     FR     Temp.     Via Temp. Sat.02     Sistólica Diastólica Media     Glasgow     Escal       105     70     38,70     Axilar     95     130     75     93     10     6       Piel     Respiratorio     Normal     Diasto Diaforetica     Icterica     Moteada     Normal     Disnea     Tiration |
| Piel<br>Normal Palidez Cianosis Diaforetica Icterica Moteada<br>V.                                                                                                    |
| Neurológico Otros                                                                                                    |
| C Sin Selección Pulso Talla (cm) Estado Hidr.                                                                                                    |
| Alerta     80     170,00     No Hidratado Grado 1                                                                                                    |
| C Estuporoso Peso (Kg) Indice de Masa Corporal                                                                                                    |
| Comatoso 60,00 20,76                                                                                                    |

#### SIGNOS VITALES

Como se observaba en el título de la *Descripción de la Pantalla:* 

Para atender un paciente se selecciona el registro estando en la pantalla inicial de Triage UmnuTria y se da clic en el botón Confirmar, lo que lleva a la pantalla de "Signos Vitales por Hora"

En esta pantalla se observan:

- Datos del Paciente
- Datos de Signos Vitales y Presión
- Escalas de Glasgow y Escala de Dolor
- Datos de Signos de Piel
- Datos de Signos Respiratorios
- Datos de Signos Neurológicos
- Otros datos de Signos vitales

Figura 27

Los datos deben ser diligenciados en cada campo según sea, escribir el dato numérico que corresponda, o seleccionar de las listas desplegables la opción adecuada.

A continuación, la descripción del significado de los campos que se encuentran en la pantalla de Signos Vitales:

Fecha de generación 07-02-2014

Se visualizan los siguientes datos: No de Historia Clínica, Tipo de documento de identidad, No de Folio que se está registrando, hora de ingreso al Triage y nombre completo del paciente.

#### DATOS DE SIGNOS VITALES Y PRESION

| Se visualizan los o | campos para registrar los datos de                                                                      |
|---------------------|----------------------------------------------------------------------------------------------------|
| FC:                 | Frecuencia Cardiaca, número de contracciones por minuto                                                 |
| FR:                 | Frecuencia Respiratoria                                                                                 |
| Temp.:              | Temperatura                                                                                             |
| Vía Temp:           | Vía mediante la cual se toma el dato de la temperatura: (Axilar, oral, ótica, rectal)                   |
| Sat O2:             | Medida de porcentaje de Saturación de Oxígeno                                                           |
| Sistólica:          | Presión Arterial Sistólica                                                                              |
| Diastólica:         | Presión Arterial Diastólica                                                                             |
| Media:              | Presión Arterial Media (que resulta de tener los datos correspondientes a la Sistólica y la Diastólica) |

Si algún dato llega a estar por fuera de los rangos generales, el sistema avisará mediante un mensaje, para permitirle rectificar la medición y registro de los mismos, y que la información quede congruente:

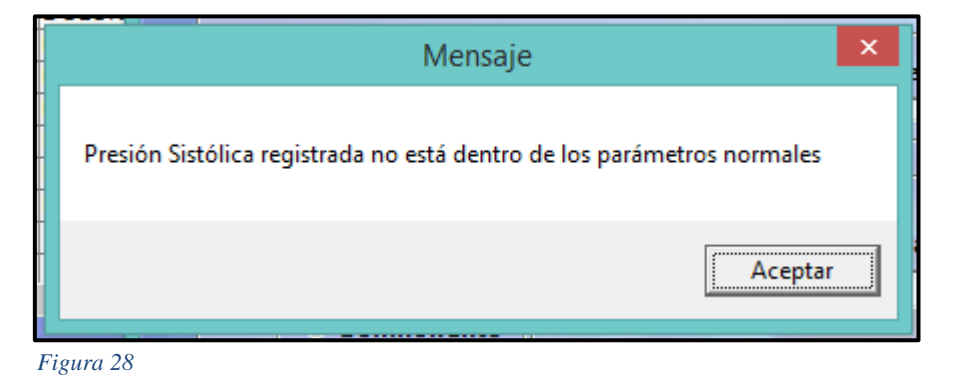

#### ESCALA DE GLASGOW Y ESCALA DE DOLOR

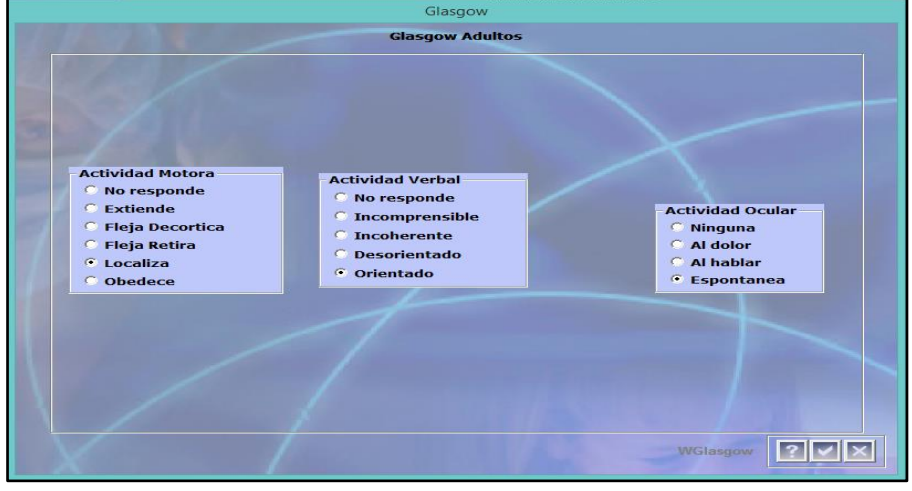

Figura 29

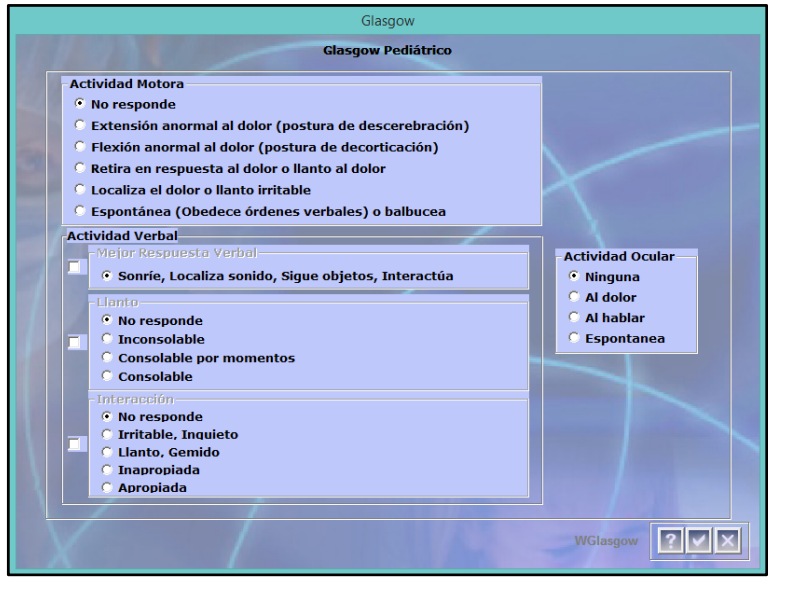

Luego se encuentran los campos para diligenciar el reporte de la Escala Glasgow, que es útil para valoración del nivel de conciencia consistente en la evaluación de: Actividad Motora Actividad Verbal Actividad ocular

Arrojando finalmente una valoración numérica aproximadamente entre 3 y 15 puntos, siendo 3 cuando el paciente "No responde" y 15 cuando está en buenos parámetros.

Esta escala tiene relación con la detección de estados de Coma

Cuando el paciente es menor de edad, se visualiza la siguiente escala Glasgow, el Glasgow pediátrico:

En el Glasgow Pediátrico también se pueden observar las evaluaciones de: Actividad Motora, Actividad Verbal, y Actividad Ocular

En Actividad Verbal, puede elegirse entre uno de los grupos: mejor Respuesta Verbal, Llanto e Interacción, seleccionar dando clic en los cuadros de chequeo de la columna izquierda, y se especifica el signo en las actitudes dentro de cada sub lista.

Se da confirmar en la pantalla para que arroje el resultado numérico.

Figura 30

Código: M-HOS-043A Manual Triage

Fecha de generación 07-02-2014

Versión 3

# La escala de medición del dolor, se diligencia para valorar la intensidad del dolor que siente el paciente al ser examinado. Existe una presentación gráfica de esta Escala para los adultos y otra para los niños o pediátrica. La escala de dolor para adultos va del nivel 0 (mínimo) hasta 10 (máximo o insoportable), mientras que en la escala de dolor de los niños se encuentra medidas entre 0 (mínimo) y 5 (máximo) y l acercar el cursor al check box, éste indica el significado de cada carita, seleccionar y confirmar

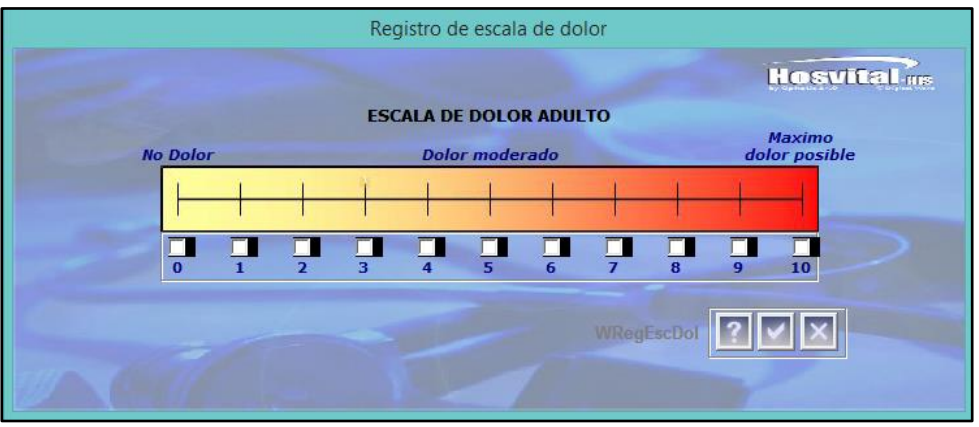

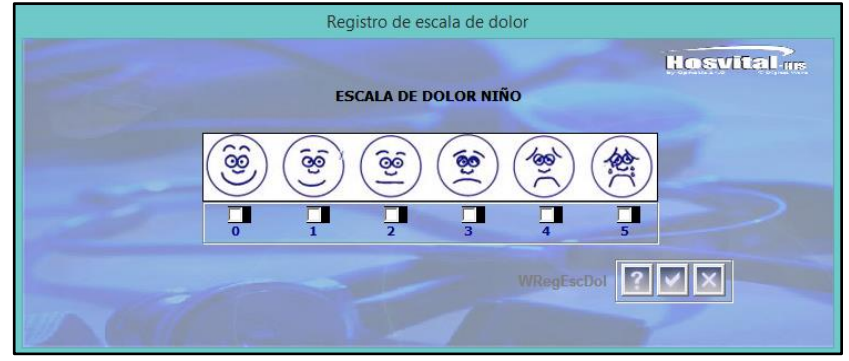

Hosvital

Figura 32

Figura 31

#### DATOS DE SIGNOS DE PIEL

En la observación del estado de la piel del paciente, se debe seleccionar el estado de ésta de acuerdo a los siguientes ítems,

- Normal: Si selecciona esta opción el sistema no permite escoger ninguna más ya que las otras opciones son patológicas.

- Si es el caso puede escoger varias de las opciones patológicas: *Palidez* (pérdida anormal del color de la piel normal o de las membranas mucosas), *Cianosis* (coloración azul o lívida de la piel a causa de la oxigenación deficiente por anomalías cardiacas o problemas respiratorios), *Ictérica* (coloración amarillenta de la piel por aumento bilirrubina o trastornos hepáticos), *Diaforética* (piel fría y húmeda, por lo general pálida) y, *Moteada* (se refiere a cambios vasculares en la piel que ocasionan un aspecto manchado o con parches)

Fecha de generación 07-02-2014

#### DATOS DE SIGNOS RESPIRATORIOS

El sistema muestra un estado normal y dos patológicos.

Normal: Cuando se selecciona esta opción, los demás iconos se desactivaran por ser patológicos.

Si el paciente no tiene la respiración normal puede seleccionar varias opciones patológicas según sea el caso del paciente:

*Disnea* (sobre esfuerzo para respirar) o *Tirajes* (cuando los tejidos de la caja torácica se desplazan anormalmente hacia el interior de la caja durante la inspiración)

#### DATOS DE SIGNOS NEUROLOGICOS

Se puede seleccionar entre las opciones:

- Normal,
- Alerta (despierto y orientado en tiempo-espacio-persona),
- Somnoliento (disminución de la actividad vigil),
- Estuposo (ausencia de respuesta, se trata con una estimulación vigorosa)

- Comatoso (pérdida de la conciencia por medicamentos para calmar al paciente o proteger el cerebro de una lesión secundaria, estado de inconsciencia profunda)

#### OTROS DATOS DE SIGNOS VITALES

También se encuentran los siguientes signos vitales adicionales:

- Pulso: El pulso se refiere al número de veces por minuto que nuestras arterias se expanden y se contraen como respuesta al corazón, la medida del pulso arterial debe ser igual o muy similar a la frecuencia cardiaca

- Peso
- Talla

- Estado Hidr: Estado de hidratación, se encuentran las siguientes opciones entre las que se elige: Hidratado, No Hidratado Grado1, No Hidratado Grado2, No Hidratado Grado3

- Índice de Masa Corporal: Esta información es calculada por el software basando este índice en talla y peso (IMC)

En la parte inferior derecha de la Pantalla, se encuentran los siguientes Iconos que de izquierda a derecha permiten el ingreso a la pantalla Selección Signos Vitales Hora donde se visualiza el histórico, confirman la información de los signos vitales, y sirven para salir de la pantalla de signos vitales.

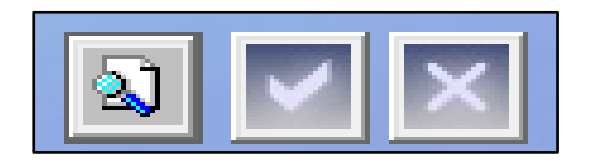

|   | Selección Signos Vitales Hora                  |              |           |                    |         |        |          |                       |       |      |       |         |         |                       |               |         |                                               |
|---|------------------------------------------------|--------------|-----------|--------------------|---------|--------|----------|-----------------------|-------|------|-------|---------|---------|-----------------------|---------------|---------|-----------------------------------------------|
|   | Historia Clinica No. CC 007007 JOSEFINA MARTIN |              |           |                    |         |        |          |                       |       |      |       |         |         |                       | HOS           | vīt     | © Digital Ware                                |
|   |                                                | Fee          | cha desde |                    | Hora    | desde: | 00:00:00 | _                     | USEF. | Fech | a Has | ta: 23/ | 01/2018 | Hora has              | ta: 23:59:59  |         |                                               |
|   | Fecha                                          | Hora         | Pr. Sist. | Pr. Diast.         | Pre Med | Temp.  | Via Tem  | Pulso                 | PVC   | FC   | FR    | Peso    | Glasgow | Sat. 02               | Tal           | Est Hid |                                               |
|   | 19/01/                                         | 2018 10:05:0 | 130       | 75                 | 93      | 38,70  | Axilar   | 100                   | 0     | 105  | 70    | 60,00   | 14      | 95                    | Alerta        | 170,00  | No Hidratad                                   |
|   | 11/12/                                         | 2017 10:35:2 | 120       | 80                 | 93      | 36,00  | Axilar   | 80                    | 0     | 80   | 36    | 80,00   | 0       | 0                     | Sin Selección | 175,00  | No Hidratad                                   |
|   | 14/02/                                         | 2017 08:44:0 | 100       | 65                 | 76      | 36,00  | Axilar   | 75                    | 0     | 75   | 30    | 0,00    | 0       | 82                    | Sin Selección | 0,00    | Hidratado                                     |
|   | 14/02/                                         | 2017 07:55:1 | 120       | 85                 | 96      | 37,00  | Axilar   | 80                    | 0     | 80   | 35    | 70,00   | 15      | 85                    | Normal        | 180,00  | Hidratado                                     |
|   |                                                |              |           |                    |         |        |          |                       |       |      |       |         |         |                       |               |         |                                               |
|   |                                                |              |           |                    |         |        |          |                       |       |      |       |         |         |                       |               |         |                                               |
| - |                                                |              |           |                    |         |        |          |                       |       |      |       |         |         |                       |               |         |                                               |
| - | -                                              |              |           |                    |         |        |          |                       |       |      |       |         |         |                       |               |         |                                               |
|   |                                                |              |           |                    |         |        |          |                       |       |      |       |         |         |                       |               |         |                                               |
| - | -                                              |              |           |                    |         |        |          |                       |       |      |       |         |         |                       |               |         |                                               |
|   |                                                |              |           |                    |         |        |          |                       |       |      |       |         |         |                       |               |         |                                               |
|   |                                                |              |           |                    |         |        |          |                       |       |      |       |         |         |                       |               |         |                                               |
|   | 1                                              |              |           |                    |         |        |          |                       |       |      |       |         |         |                       |               |         |                                               |
|   | 1                                              |              |           |                    |         |        |          |                       |       |      |       |         |         |                       |               |         |                                               |
|   | 1                                              |              |           |                    |         |        |          |                       |       |      |       |         |         |                       |               |         |                                               |
|   | 1                                              |              |           |                    |         |        |          |                       |       |      |       |         |         |                       |               |         |                                               |
|   |                                                |              |           |                    |         |        |          |                       |       |      |       |         |         |                       |               |         |                                               |
|   |                                                |              |           |                    |         |        |          |                       |       |      |       |         |         |                       |               |         |                                               |
|   |                                                |              |           |                    |         |        |          |                       |       |      |       |         |         |                       |               |         |                                               |
|   |                                                |              |           |                    |         |        |          |                       |       |      |       |         |         |                       |               |         |                                               |
|   | ļ                                              |              |           |                    |         |        |          |                       |       |      |       |         |         |                       |               |         |                                               |
|   | -                                              |              |           |                    |         |        |          |                       |       |      |       |         |         |                       |               |         | L                                             |
| - |                                                |              |           |                    |         |        |          |                       |       |      |       |         |         |                       |               |         | (                                             |
| - |                                                |              |           |                    |         |        |          |                       |       |      |       |         |         |                       |               |         |                                               |
|   |                                                |              |           |                    |         |        |          |                       |       |      |       |         |         |                       |               | -       | <u>                                      </u> |
| 5 |                                                |              |           | 1                  |         |        |          |                       |       |      |       |         | 1       |                       | 1             | 1       | >                                             |
|   | 1.0                                            |              |           | Contraction of the |         |        |          | and the second second |       |      |       |         | 1000    | and the second second |               |         | -                                             |
|   |                                                |              |           |                    |         |        |          |                       |       |      |       |         |         |                       | 1 000 000     | 8       |                                               |

## Signos Vitales Ingresos Anteriores (Selección signos vitales Hora)

Mediante el ícono

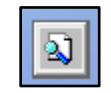

Se ingresa a esta pantalla de Signos Vitales ingresos anteriores, donde se visualiza en la parte superior: El número de identificación, de Historia clínica, el nombre del Paciente.

Se encuentran los filtros -Fecha desde -Hora desde -Fecha hasta -Hora hasta

#### Figura 33

Utilizando esos filtros se listan los registros de los signos vitales actuales y de los ingresos anteriores, apareciendo en la matriz de resultados que contiene los siguientes campos:

-FechaHora, -Pr. Sis, -Pr. Diast. -Pre med Fecha y hora de la toma de los signos vitales Medida de la Presión Sistólica Medida de la Presión Diastólica Medida de la Presión Media

| -Temp<br>-Via Temp<br>-Pulso<br>-PVC<br>-FC<br>-FR<br>-Peso<br>-Glasgow<br>-Sat. O2<br>-E Neu<br>Tall<br>-Ind Mas<br>-Glucometrìa<br>- Frc card fetal<br>* Ramsay<br>- Richmond R                                                                                                    | Medida de la Temperatura<br>Vía de toma de la Temperatura<br>Valor de la toma del Pulso<br>Presión Venosa Central<br>Frecuencia Cardiaca<br>Frecuencia Respiratoria<br>Peso en kg<br>Escala de medición Glasgow, estado de conciencia, coma<br>Medida de saturación de Oxìgeno<br>Estado Neurològico<br>Medida de la Talla<br>Índice de Masa Corporal<br>Resultado glucometrìa<br>Medición de frecuencia cardiaca Fetal<br>Escala de evaluación de grado de sedación en pacientes<br>Escala para evaluar sedación y agitación de un paciente con necesidad de cuidados críticos o bajo agitación<br>psicomotora |
|----------------------------------------------------------------------------------------------------|----------------------------------------------------------------------------------------------------|
| <ul> <li>E. Dolor</li> <li>Tipo E. Dolor</li> <li>Per. Cefàlico</li> <li>Per. Abdominal</li> <li>REERC</li> <li>Des REERC</li> <li>% Riesgo Crdio</li> <li>Res % Riesgo Crdio</li> <li>TFG</li> <li>P. Silverman</li> <li>Patrón Resp</li> <li>Tam Pupilar Der.</li> <li>Reac Luz Der?</li> <li>Tam Pupilar Izq</li> <li>Reac. Luz Izq?</li> </ul> | Resultado de Escala de Dolor<br>Tipo de Escala de Dolor<br>Medida del perímetro cefálico<br>Medida del perímetro abdominal<br>Tipo de Riesgo Enfermedad Renal Crónica<br>Descripción del riesgo enfermedad renal crónica<br>Porcentaje del riesgo cardiovascular<br>Resultado del porcentaje de riesgo cardiovascular<br>Medida de la Tasa de Medición glomerular<br>Medición del Test de valoración respiratoria<br>Patrón Respiratorio<br>Tamizaje pupilar derecho<br>Reacción a la luz del ojo derecho<br>Tamizaje pupilar izquierdo<br>Reacción a la luz del ojo izquierdo                                  |

- Pres IntraAbdominal
- Pres Intracraneal

- Act Motora

- Act Verbal

- al medida de la Presión Intrabdominal medida de la presión Intracraneal
- Pres Perfusión Cereb medida de la presión de la perfusión cerebral
- Pres Pulmonar Diast medida de la presión pulmonar diastólica
- Pres Pulmonar Sist medida de la presión pulmonar sistólica
  - Actividad, Motora, Verbal y Ocular hace parte de la medición del Glasgow
  - Actividad, Motora, Verbal y Ocular hace parte de la medición del Glasgow
- Apertura Ocular Actividad, Motora, Verbal y Ocular hace parte de la medición del Glasgow

En la parte inferior derecha se pueden observar los siguientes iconos o botones que tienen utilidades para Graficar estos datos.

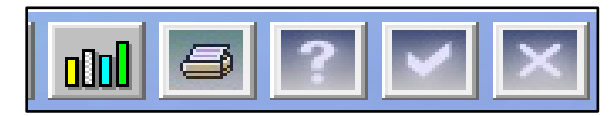

De izquierda a derecha:

#### - Graficar Signos vitales

Utilizando este botón aparece el Generador de gráficas, donde se observa de cada variable, la diferenciación de su medida a través del tiempo

En la gráfica se observa la referencia de colores así: en rojo la frecuencia cardiaca, azul la frecuencia respiratoria, verde la presión diastólica, amarillo la presión sistólica, naranja la temperatura y rosa el peso

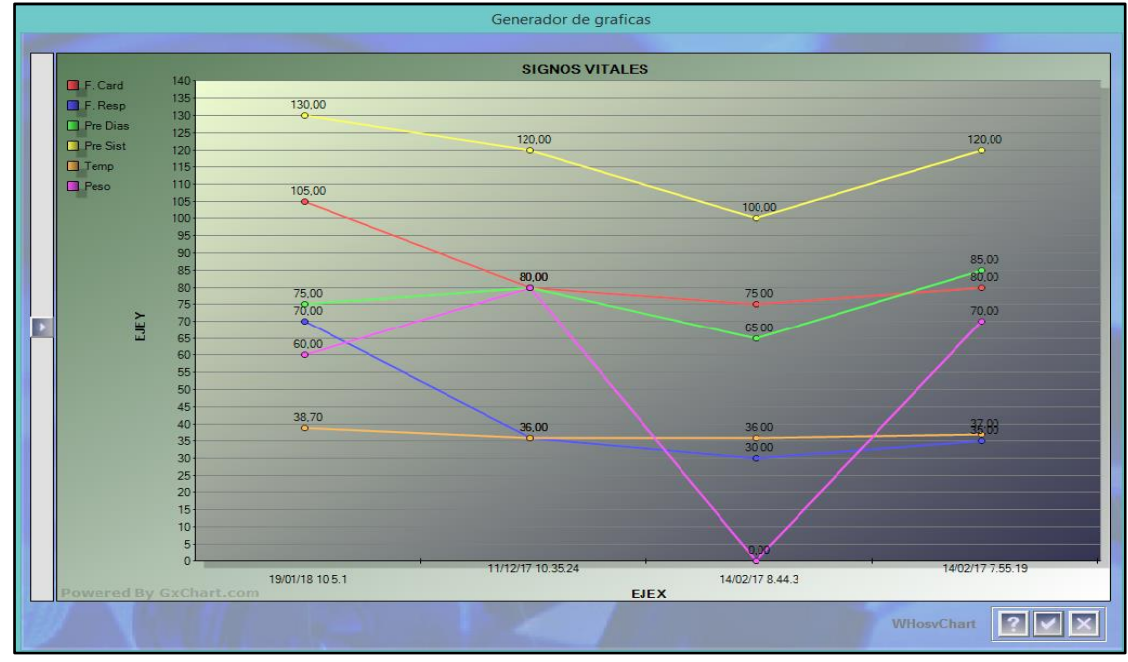

#### - Imprimir Reporte de Signos Vitales

Utilizando este botón se visualiza el reporte "RReSigVit" Reporte de signos vitales, que muestra clasificado por cada fecha un cuadro con los valores de los signos vitales registrados para el paciente

|                                             |                                 | AMBI                        | ENTE DE CALIDAD  | - DIGITALWARE        |                       | [RReSigVit                             |
|---------------------------------------------|---------------------------------|-----------------------------|------------------|----------------------|-----------------------|----------------------------------------|
|                                             |                                 |                             | 900038093        | 2                    |                       | Feoha: 23/01/18                        |
|                                             |                                 | R                           | EPORTE DE SIGNO  | S VITALES            |                       | Hora: 12:28:30                         |
|                                             | Paolente CC                     | 007007 JOSEFIN              | A MARTIN         |                      |                       | Pagina: 1                              |
|                                             | Feohas //                       | - 23/01/201                 | 8 Horas          | 00:00:00             | - 23:59:59            |                                        |
| Fecha - Hora : 19/01/                       | 2018 10:05:01                   |                             |                  |                      |                       |                                        |
| Pr Sis Pr Dias Pre Med                      | Temp Via Temp                   | Pulso PVC FC FR             | Peso Sat.(       | E Neu                | Tal Est               | Hid Ind Mas Olugo, Or di OlasOow       |
| 130 75 93                                   | 38,70 Axilar                    | 100 0 105 70                | 60,00 95         | Alerta               | 170,00 No Hidr 0      | 3rado 1 20,76 D 14                     |
| Ramsay Richomond Rass                       | Escala dolor Tipo e             | soala dolor Per. Cefalloo   | Per. Torãoloo    | Per, Abdominal       | FC Fetal Estadlo Rena | I % Riesgo Cardio. TFG P. Sliverman    |
| 0 0                                         | 4                               | ADULTO 0,00                 | 0                | 0,00                 | 0 0                   | 0 0 0                                  |
| Patrón Resp Tam Pup Der                     | Reao Luz Der Tam                | Pup izq Reao Luz izq        | Pres IntraAbdo F | Pres IntraCranea F   | Pres Perfusión Cereb  | Pres Pulmonar Diast Pres Pulmonar Sist |
| 0                                           |                                 | 0                           | 0                | 0                    | 0                     | 0 0                                    |
| Act Motora Act Ve                           | rbal Apertura Ooular            | Esoala GLEASON              |                  |                      |                       |                                        |
| 1 1                                         | 1                               | 0                           |                  |                      |                       |                                        |
| Fecha - Hora : 11/12/                       | 2017 10:35:24                   |                             |                  |                      |                       |                                        |
| Pr Sig Pr Diag Pre Med                      | Temp Via, Temp                  | Pulso PVC FC FR             | Peso Sat.        | 02 E. Neu            | Tal Ect.              | Hid Ind Mas Gluco, Gr.dl GlasGow       |
| 120 80 93                                   | 36,00 Axilar                    | 80 0 80 36                  | 80,00 0          | Sin selección        | 0 175,00              | 26,12 0 0                              |
| Ramsay Richomond Rass                       | Escala dolor Tipo e             | scoala dolor Per. Cefallos  | Per. Torácioo    | Per. Abdominal       | FC Fetal Estadio Rena | I % Riesgo Cardio. TFG P. Silverman    |
| 0 0                                         | 0                               | ADULTO 0,00                 | 0                | 0,00                 | 0 0                   | 0 0 0                                  |
| Patrón Resp Tam Pup Der                     | Reao Luz Der Tam                | Pup Izq Reao Luz Izq        | Pres IntraAbdo F | Pres IntraCranea F   | Pres Perfusión Cereb  | Pres Pulmonar Diast Pres Pulmonar Sist |
| c 0                                         |                                 | 0                           | 0                | 0                    | 0                     | 0 0                                    |
| Act Motora Act Ve                           | rbal Apertura Ooular            | Esoala GLEASON              |                  |                      |                       |                                        |
| 0 0                                         | 0                               | 0                           |                  |                      |                       |                                        |
| Fecha - Hora : 14/02/                       | 2017 08:44:03                   |                             |                  |                      |                       |                                        |
| Pr Sis Pr Dias Pre Med                      | Temp Via, Temp                  | Pulso PVC FC FR             | Peso Sat. (      | 02 E. Neu            | Tal Est               | Hid Ind Mas Glupo, Gr.dl GlasGow       |
| 100 65 76                                   | 36.00 Axilar                    | 75 0 75 30                  | 0.00 82          | Sin selección        | n 0.00 Hidrat         | tado 0,00 75 0                         |
| Ramsay Richomond Rass                       | Escala dolor Tipo e             | scoala dolor Per. Cefalloo  | Per. Toracico    | Per, Abdominal       | FC Fetal Estadio Rena | I % Riesgo Cardio. TFG P. Silverman    |
| 0 0                                         | 0                               | ADULTO 0,00                 |                  | 0,00                 | 0 0                   | 0 0 0                                  |
| Patrón Resp Tam Pup Der                     | Reao Luz Der Tam                | Pup Izq Reao Luz Izq        | Pres IntraAbdo P | Pres IntraCranea P   | Pres Perfusión Cereb  | Pres Pulmonar Diast Pres Pulmonar Sist |
| 0                                           | NO                              | 0 NO                        | 0                | 0                    | 0                     | 0 0                                    |
| Act Motora Act Ve                           | rbal Apertura Ooular            | Esoala GLEASON              |                  |                      |                       |                                        |
| 0 0                                         | 0                               | 0                           |                  |                      |                       |                                        |
| Fecha - Hora : 14/02/                       | 2017 07:55:19                   |                             |                  |                      |                       |                                        |
| Pr Sis Pr Dias Pre Med                      | Temp Via Temp                   | Pulso PVC FC FP             | Peso Sat 4       | E Neu                | Tal Eat               | Hid Ind Mas Olugo, Or.dl Olar.Oow      |
| 120 85 96                                   | 37.00 Axlar                     | 80 0 80 35                  | 70.00 85         | Normal               | 180.00 Hidral         | tado 21,60 81 15                       |
| Ramsay Richomond Rass                       | Escala dolor Tipo e             | soala dolor Per. Cefalloo   | Per. Torácioo    | Per, Abdominal       | FC Fetal Estadio Rena | I % Riesgo Cardio, TFG P. Silverman    |
| 0 0                                         | 0                               | ADULTO 0,00                 | 0                | 0,00                 | 0 0                   | 0 0 0                                  |
| Patrón Resp Tam Pup Der                     | Reao Luz Der Tam                | Pup Izq Reao Luz Izq        | Pres IntraAbdo F | Pres IntraCranea   F | Pres Perfusión Cereb  | Pres Pulmonar Diast Pres Pulmonar Sist |
|                                             |                                 |                             | 0                | 20                   | 76                    | 0 0                                    |
| 0                                           | NO                              | 0 NO                        |                  |                      |                       |                                        |
| Act Motora Act Ve                           | NO<br>rbal Apertura Ooular      | Esoala GLEASON              |                  |                      |                       |                                        |
| Act Motora Act Ve<br>0 0                    | NO<br>Ibal Apertura Ooular<br>0 | Escala GLEASON              |                  |                      |                       |                                        |
| 0<br>Act Motora Act Ve<br>0 0               | NO<br>rbal Apertura Ooular<br>0 | Ecoala GLEASON              |                  |                      |                       |                                        |
| Act Motora Act Ve                           | NO<br>rbai Apertura Ooular<br>D | 0 NO<br>Escala GLEASON<br>0 |                  |                      |                       | liquarla- HOSVITA                      |
| Act Motora Act Ve<br>0 0<br>7J.0 *HOSVITAL* | NO<br>rbai Apertura Ooular<br>D | C NO<br>Ecoala GLEASON<br>0 | _                |                      |                       | Ucuario: HOSVITAL                      |

Figura 35

Los demás botones tienen la aplicación de confirmar y cerrar la pantalla

Una vez se han ingresados y verificado los valores de los signos vitales del paciente, al dar confirmar en esta pantalla TSgnVtIH, el sistema para a Registro Dx Triage y paso a HC, donde se diligencia un pre diagnóstico relacionado con la revisión que se le hizo al paciente, unas observaciones y se da direccionamiento al paciente en su siguiente paso de atención. Por último se expide la tarjeta Triage de resumen.

#### MC (Motivo de Consulta), PRIORIZACIÓN, OBSERVACIONES

|                                      | Registro Dx Triage y paso a H | 3   |                                                                                                    |                                                                                                    |
|--------------------------------------|-------------------------------|-----|----------------------------------------------------------------------------------------------------|----------------------------------------------------------------------------------------------------|
|                                      |                               |     |                                                                                                    | Hosvital-IIIs<br>by Ophelia 14.0 Digital Ware                                                                                                    |
| Historia Nº: 1026 TI MARIA SO        | L PEREZ 10                    | A A | M D                                                                                                    | Folio Nº: 1                                                                                                    |
| Motivo de                            | Consulta                      |     |                                                                                                    |                                                                                                    |
| Buscar:                              |                               |     | Observaci                                                                                                    | ón                                                                                                    |
| Descripción del Diagnóstico:         | Descripción Sistema           |     | -                                                                                                    | ~                                                                                                    |
| A-OBSTRUCCION DE LA VIA AEREA POR CU | ERPOSISTEMA RESPIRATORIO      |     |                                                                                                    |                                                                                                    |
| DISNEA                               | SISTEMA RESPIRATORIO          |     |                                                                                                    |                                                                                                    |
| DISNEA BIANEL                        | SISTEMA RESPIRATORIO          |     |                                                                                                    |                                                                                                    |
| DOLOR ABDOMINAL                      | SISTEMA DIGESTIVO             |     |                                                                                                    |                                                                                                    |
| DOLOR BAJITO                         | SISTEMA DIGESTIVO             |     |                                                                                                    |                                                                                                    |
| DOLOR BAJITO                         | GENITOURINARIO                |     |                                                                                                    |                                                                                                    |
| DOLOR BAJITO                         | SISTEMA CARDIOVASCULAR        |     |                                                                                                    |                                                                                                    |
| DOLOR CRONICO                        | SISTEMA NERVIOSO              |     |                                                                                                    |                                                                                                    |
| FIEBRE                               | SISTEMA NERVIOSO              |     |                                                                                                    |                                                                                                    |
| NEUMONIA                             | SISTEMA RESPIRATORIO          |     | and a second                                                                                                    |                                                                                                    |
| NEUMONIA                             | SISTEMA CARDIOVASCULAR        |     |                                                                                                    |                                                                                                    |
| P-CONVULSION                         | SISTEMA RESPIRATORIO          |     |                                                                                                    | × .                                                                                                    |
| R-APNEA                              | SISTEMA RESPIRATORIO          |     |                                                                                                    |                                                                                                    |
| Rash localizado                      | SISTEMA NERVIOSO              |     |                                                                                                    |                                                                                                    |
|                                      |                               |     |                                                                                                    |                                                                                                    |
|                                      |                               |     | A REAL PROPERTY AND INCOME.                                                                                                    |                                                                                                    |
| <                                    |                               |     | >                                                                                                    |                                                                                                    |
| Dx seleccionados                     |                               |     |                                                                                                    |                                                                                                    |
| Cédine Descripsión Du                | Descrinción del Sistema       |     | The second second second second second second second second second second second second second second second se                                                                                                    | and the second second se |
| Codigo Descripción Dx.               | Descripcion del Sistema       |     |                                                                                                    |                                                                                                    |
|                                      |                               |     |                                                                                                    | the second second second second second second second second second second second second second second second s                                                                                                    |
|                                      | 0                             |     | and the local division in which the local division is not the local division of the local division is not the local division of the local division of the |                                                                                                    |
|                                      |                               |     |                                                                                                    |                                                                                                    |
|                                      | 2                             |     |                                                                                                    |                                                                                                    |
| x                                    |                               |     |                                                                                                    |                                                                                                    |
| Atención                             |                               |     |                                                                                                    |                                                                                                    |
| Atencion                             |                               |     |                                                                                                    |                                                                                                    |
| Procesar Triage Signos Vitales       |                               |     |                                                                                                    | WHCDyTra                                                                                                    |
| Signos vitales                       |                               |     |                                                                                                    | WINCOWING IN IN                                                                                                    |
|                                      |                               |     |                                                                                                    |                                                                                                    |

Figura 36

En la pantalla de REGISTRO DX TRIAGE Y PASO A HC (WHCDxTrg), se puede visualizar:

- **Parte Superior, los siguientes datos para identificar:** Historia No. Tipo de documento de identidad, Nombre del paciente, Edad y Número de Folio

- **Filtro "Buscar"** donde se coloca la palabra Clave del Diagnóstico y "%", se da F5 y aparecen los relacionados en la lista de Descripción del Diagnóstico – Descripción del Sistema.

- Lista de diagnósticos - Descripción del Sistema, tienen a su izquierda un Cuadro de chequeo para seleccionar los relacionados con el padecimiento del paciente atendido. Los seleccionados pasan al cuadro DX Seleccionados

- Lista Diagnósticos DX Seleccionados, en este cuadro aparecen aquellos que fueron seleccionados de la Lista de Diagnósticos anterior.

- **Observación:** En esta casilla se complementa la información relevante acorde con la clasificación de Triage y con el o los diagnósticos del paciente atendido

#### - Botones de Atención:

<u>SIGNOS VITALES:</u> Este botón lleva a la pantalla donde se visualiza el registro de los signos vitales del paciente

<u>PROCESAR TRIAGE</u>: al dar clic en este botón aparece Seleccione Procedimiento a donde se direcciona el paciente:

 No Atendido (Aparece opción Direccionamiento)
 Urgencias (Aparece opción Direccionamiento y Causa Externa)

También aparece la lista de selección de "Direccionamiento", que mostrará las opciones acorde al Procedimiento seleccionado previamente,

|                                                                                                    | Registro Dx Triage                                                                                                    | y paso a HC |   |   |   |                                                    |
|----------------------------------------------------------------------------------------------------|----------------------------------------------------------------------------------------------------|-------------|---|---|---|----------------------------------------------------|
|                                                                                                    |                                                                                                    |             |   |   |   | Hosvital-IIIs<br>by Ophelia 14.0<br>© Digitat Ware |
| Historia Nº: 007007 CC JOSEFIN                                                                                                    | A MARTIN                                                                                                    | 32          | A | Α | м | D Folio Nº: 61                                     |
| Motivo de                                                                                                    | Consulta                                                                                                    |             |   |   |   |                                                    |
| Buscar: dolor                                                                                                    |                                                                                                    |             |   |   |   | Observación                                        |
| Descripción del Diagnóstico:     DoLOR ABDOMINAL     DOLOR BAJITO     Ø DOLOR BAJITO     Ø DOLOR BAJITO     Ø DOLOR BAJITO     Ø DOLOR CRONICO | Descripción Sistema<br>SISTEMA DIGESTIVO<br>SISTEMA DIGESTIVO<br>GENITOURINARIO<br>SISTEMA CARDIOVASCULAR<br>SISTEMA NERVIOSO |             |   |   |   | seleccione Procedimiento<br>No Atendido            |
| Dx seleccionados Código Descripción Dx.                                                                                                    | Descripción del Sist                                                                                                    | ema         |   |   | 1 | PABELLON                                           |
| 111 DOLOR BAJITO<br>130 DOLOR CRONICO                                                                                                    | GENITOURINARIO<br>SISTEMA NERVIOSO                                                                                            |             |   | _ |   | A CONS. URGENCIAS SEDE 001                         |
| Atención PRIORIDAD I Procesar Triage Signos Vitales                                                                                            |                                                                                                    | 1           |   |   | 1 | WHCDxTrg                                           |

Figura 37

Si el direccionamiento es hacia Urgencias, entonces muestra la lista de "Pabellón" y la lista de "Causa Externa".

Entonces al encontrarse en esta pantalla de Registro DX Triage y paso a HC, se debe:

- Escoger o buscar y seleccionar mediante los cuadros de chequeo la (s) opción (es) de Diagnóstico y descripción que se acomode(n) más al cuadro del paciente, entonces estos aparecen en la lista de DX Seleccionados

- Revisar los signos vitales, si es necesario, o según parametrización.

- Dar clic en el botón "**Procesar Triage**", aparece la "PRIORIDAD" en la que fue clasificado el paciente y la opción de "Seleccionar Procedimiento"

- Escoger en Seleccionar Procedimiento entre las opciones: No Atendido Urgencias
- Si se escoge No Atendido, aparece la opción de "Direccionamiento"

#### (Ver el instructivo I-HOS-091 A Instr. Parametrización y Proceso Direccionamiento de Pacientes No Atendidos – Triage)

- Si se escoge la opción Urgencias, Se debe seleccionar el Pabellón y la Causa Externa
- Se escriben las Observaciones del caso
- Se da clic en el botón de CONFIRMAR

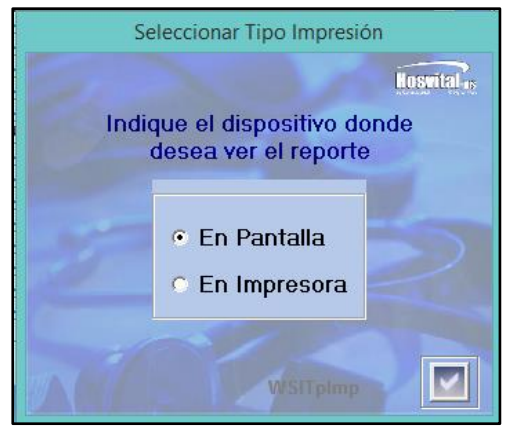

- Se debe seleccionar si cuando se ejecute el informe del Triage, la Tarjeta se visualizará en la Pantalla o se imprime en la impresora
- Dar Confirmar y aparece en la pantalla el informe tipo PDF TARJETA TRIAGE "PTARTRIA"

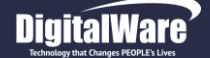

| QA -                                                                                                    | SQL 1 RAZON SOCIAL EMPRESA                                                               | [PTARTRIA]                                                                    |
|----------------------------------------------------------------------------------------------------|------------------------------------------------------------------------------------------|-------------------------------------------------------------------------------|
|                                                                                                    | 900038092                                                                                |                                                                               |
|                                                                                                    | TARJETA TRIAGE                                                                           |                                                                               |
| INGRESO 22/01                                                                                                    | 1/2018 11:36:37 SALIDA 31/01/2018 1                                                      | 15:53:56                                                                      |
| PACIENTE: MARIA SOL PEREZ<br>IDENTIFICACION: 1026 EDAD<br>EMPRESA/EPS: EPS SALUDCOOP - FAC                                                                                                    | D: 10 AÑOS SEXO: FEMENINO<br>TURACION A EPS                                              | HISTORIA: 1026<br>FOLIO: 1                                                    |
| EXAMEN FISICO<br>SIGNOS VITALES<br>Frecuencia Cardiaca: 111<br>Estado de Hidratación: H                                                                                                    | ca 110 Diastolica 70 Media 83<br>0 Frecuencia Respiratoria: 80 Saturao<br>IDRATADO Peso  | Temperatura: 38.50 Oral<br>ción Oxigeno: 95 Glasgow 12<br>Actual: Sup.Corpor. |
| NEUROLOGICO         E           TRIAGE (Motivo De Consulta)         DOLOR ABDOMINAL - FIEBRE -           OBSERVACIONES:         Se recomienda realizar estudios más específicos, con Magnética           CLASIFICACION TRIAGE1 - PRIORIDAD I, Eps no a | Esc. Dolor: 2<br>no pruebas de sangre de algunos elementos químicos<br>acepta este Grupo | y Resonancia                                                                  |
| Pasó a Consulta ? SI<br>Firma Profesional                                                                                                    | Firma Punto de Entrega                                                                   | Firma del Usuario                                                             |
| Firma Digital<br>HOSVITAL MEDICO CALIDAD<br>Reg. Med. 9876543-GS-1234<br>MEDICINA GENERAL                                                                                                    |                                                                                          | CC. o NIT: 1026                                                               |
| 7J.0 *HOSVITAL*                                                                                                    | *** FIN DEL REPORTE ***                                                                  | Usuario: HOSVITAL                                                             |

#### DESCRIPCION TARJETA TRIAGE

Hosvital

En la Tarjeta Triage se puede apreciar los siguientes Datos, descritos de arriba hacia abajo:

- ENCABEZADO:
- Nombre o Razón Social de la Empresa LOGO y número de NIT
- Título TARJETA TRIAGE
- Fecha y Hora de Ingreso, Fecha y Hora de Salida

• No de Historia clínica, No de Identificación, Edad, Sexo, No de Folio, Nombre de Empresa Aseguradora, Código de barras

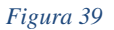

#### - EXAMEN FISICO:

- Signos Vitales
- Estado Neurológico

- OBSERVACIONES: Datos importantes a tener en cuenta según lo que se concluyó en la clasificación
- CLASIFICACIÓN DEL TRIAGE: Se refiere al resultado de la clasificación para la consulta del paciente, desde Triage I a Triage V.
- FIRMAS DE LOS IMPLICADOS:
- Firma, nombre, registro y cargo del profesional de la salud que realizó el Triage.
- Firma del Punto de Entrega
- Firma del Usuario, No de documento de identificación / NIT
- DATOS A PIE DE PAGINA, como nombre del software, y nombre del usuario que imprime dicha tarjeta.

| Sede               | SEDE 001 Se                  | by Ophelia 14.0             |                             |                 |      |
|--------------------|------------------------------|-----------------------------|-----------------------------|-----------------|------|
| Profesional Médico | MC000 HOSVITAL MEDICO CAL    | IDAD                        |                             |                 |      |
| Especialidad       | (Ninguno)                    | <ul> <li>Priorio</li> </ul> | iad Todas 💌                 | <u>9</u>        |      |
| Prior Fecha Hora   | Nombre Completo del Paciente | Edad                        | Ing Contrato                | Pabellon        | Sede |
| 23/11/2017 10:2    |                              | 39 AÑOS                     | 1 SECRETARIA DE SALID       | TRIAGE SEDE 001 | 001  |
| 19/01/2018 10::    | 12 JOSEFINA MARTIN           | 32 ANOS                     | 11 CRUZ BLANCA POS - FACTUR |                 | 001  |
| 23/01/2018 12:2    | 20 ANDRES PEREIRA            | 32 AÑOS                     | 1 PARTICULARES              | TRIAGE SEDE 001 |      |
|                    |                              |                             |                             |                 |      |
|                    |                              |                             |                             |                 |      |
|                    |                              |                             |                             |                 |      |
|                    |                              |                             |                             |                 |      |
|                    |                              |                             |                             |                 |      |
|                    |                              |                             |                             |                 |      |
|                    |                              |                             |                             |                 |      |
|                    |                              |                             |                             |                 |      |
|                    |                              |                             |                             |                 |      |
|                    |                              |                             |                             |                 |      |
|                    |                              |                             |                             |                 |      |
|                    |                              |                             |                             |                 |      |
|                    |                              |                             |                             |                 |      |
|                    |                              |                             |                             |                 |      |
|                    |                              |                             |                             |                 |      |
|                    |                              |                             |                             |                 |      |
|                    |                              |                             |                             |                 |      |
|                    |                              |                             |                             |                 |      |
|                    |                              |                             |                             |                 |      |
|                    |                              | 1                           | 1 1                         | 1               |      |
|                    |                              |                             |                             |                 |      |

#### Al cerrar la tarjeta de Triage, el sistema regresa a la pantalla Cola de pacientes para Triage para continuar clasificando la prioridad de la atención de los demás pacientes. El paciente que se atendió sale de la Lista o Matriz y pasa a urgencias según sea el caso.

Esta cola de pacientes se actualiza automáticamente en tiempo de espera, clasificación por colores acorde con el tiempo de espera y pacientes que han sido admitidos a Triage.

#### FUNCIONALIDADES ADICIONALES

#### REIMPRESIÓN TARJETA TRIAGE

En la pantalla de "Cola de Paciente para Triage" en la parte inferior Derecha, se encuentra un botón de dibujo impresora. Este botón se llama: *Reimprimir Formato Triage.* 

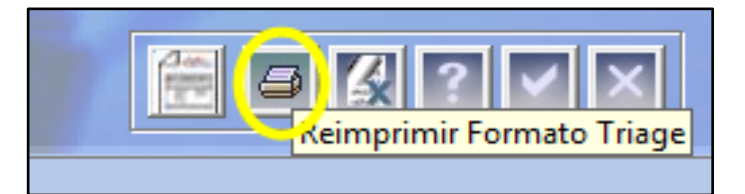

Al dar clic sobre este botón se despliega una ventana para escribir el número de identificación del paciente y el tipo (CC)a quien se requiere imprimir la Tarjeta Triage, o también mediante la tecla F4 se ubica el nombre del paciente

En esta ventana de Reimpresión Formato Triag e, aparecen los números de folio y fecha de ingresos correspondientes, para los que se tienen disponible la información de la tarjeta. Entonces se subraya el registro y se da clic en el Icono de la Impresora de la parte inferior derecha.

El sistema expide nuevamente el PDF con la tarjeta de acuerdo al número de ingreso que se haya elegido.

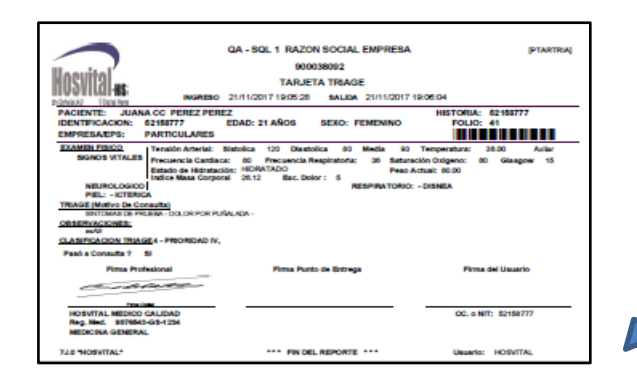

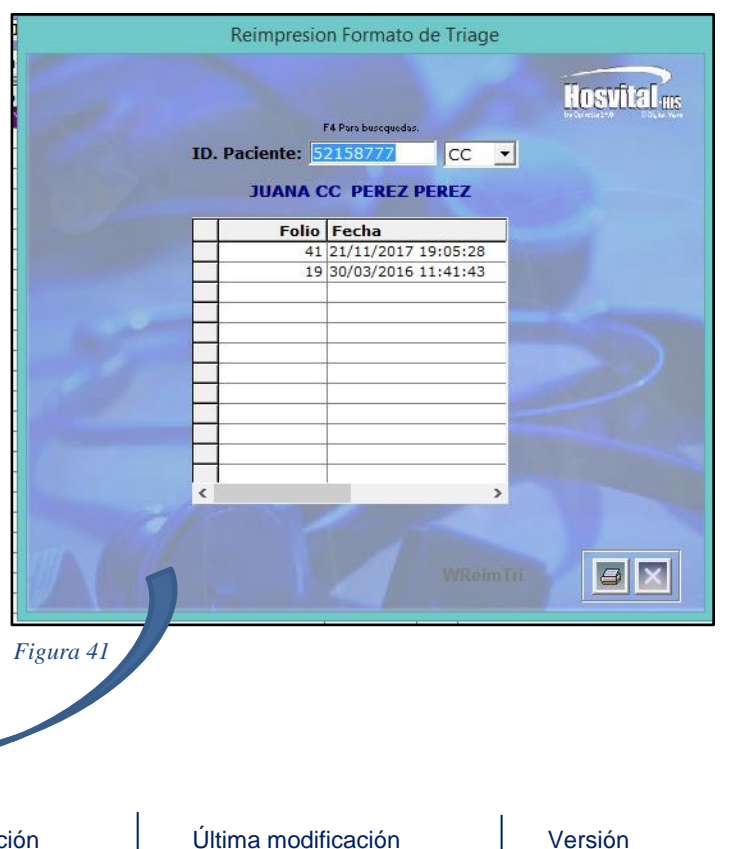

Fecha de generación 07-02-2014

#### CANCELACIÒN DEL INGRESO A TRIAGE

La cancelación del Ingreso a Triage, se utiliza para pacientes que se retiran o No atienden el llamado.

Luego de que se encuentran en la lista de espera, se debe seleccionar dicho paciente y se da clic en el botón de la parte inferior Derecha que tiene una Equis

|                                                                                                    |                                  |                              | Cola de Pacie               | entes para Triage               |                                    |                |  |
|----------------------------------------------------------------------------------------------------|----------------------------------|------------------------------|-----------------------------|---------------------------------|------------------------------------|----------------|--|
|                                                                                                    | QA - SQL 1 RAZON SOCIAL EP       | APRESA - 1 SEDE UNO          |                             |                                 | Hosy                               |                |  |
|                                                                                                    | Sede                             | 1 SEDE UNO  Ser              | vicio TODOS I               | LOS SERVICIOS                   | by Ophelia 14.0                    | © Digital Ware |  |
|                                                                                                    | Profesional Médico               | MC000 HOSVITAL MEDICO CALI   | DAD                         |                                 |                                    |                |  |
| Prior       Numbre Completo del Paciente       Edad       Ingl Contrato       Ptabellon       Sede         0       00/02/018 193:05:AUA CIGNER/PREZ       31 AUAZZ SALUD       TRIAGE SEDE 001       001         0       00/02/018 193:05:AUA CIGNER/PREZ       31 AUAZZ SALUD       TRIAGE SEDE 001       001         0       00/02/018 193:05:AUA CIGNER/PREZ       31 AUAZZ SALUD       TRIAGE SEDE 001       001         0       00/02/018 193:05:AUA CIGNER/PREZ       31 AUAZZ SALUD       TRIAGE SEDE 001       001         0       0       0       0       0       0       0       0       0       0       0       0       0       0       0       0       0       0       0       0       0       0       0       0       0       0       0       0       0       0       0       0       0       0       0       0       0       0       0       0       0       0       0       0       0       0       0       0       0       0       0       0       0       0       0       0       0       0       0       0       0       0       0       0       0       0       0       0       0       0 | Especialidad                     | (Ninguno)                    | <ul> <li>Priorid</li> </ul> | lad Todas 💌                     |                                    |                |  |
|                                                                                                    | Prior Fecha Hora                 | Nombre Completo del Paciente | Edad                        | Ing Contrato                    | Pabellon                           | Sede           |  |
| >=15 min. >=5 min. < 5 min. Liberar Triage Admisión UMnul da re P (2) 2 1                                                                                                    | 05/02/2018 12:<br>06/02/2018 19: | >>5mm <5min                  | 30 ANOS<br>31 ANOS          | 3 ALIANZA SALUD 3 ALIANZA SALUD | TRIAGE SEDE 001<br>TRIAGE SEDE 001 |                |  |

| Prior Fecha Hora N |                                                        | -                                    | Prioridad                     | Todas 💌                                       |                   |                                                |                    |
|--------------------|--------------------------------------------------------|--------------------------------------|-------------------------------|-----------------------------------------------|-------------------|------------------------------------------------|--------------------|
| 06/02/2018 19:15 J | Nombre Complete<br>DAYANA LORENA PI<br>UAN CC PEREZ PE | o del Paciente<br>ÑEROS LOPEZ<br>REZ | Edad II<br>30 AÑOS<br>31 AÑOS | ng Contrato<br>1 ALIANZA SAL<br>3 ALIANZA SAL | UD                | Pabellon<br>TRIAGE SEDE 001<br>TRIAGE SEDE 001 | Sede<br>001<br>001 |
|                    |                                                        | ¿ Confirma la Cancelacior            | Confir<br>n del Ingreso TR    | rmar<br>IAGE para JUAN CC<br><u>S</u> f       | ×<br>PEREZ PEREZ? |                                                |                    |
|                    |                                                        |                                      |                               |                                               |                   |                                                |                    |

Figura 43

Quedando la lista de pacientes en cola actualizada

Entonces el sistema realiza una pregunta para confirmar si es segura la Cancelación del ingreso a Triage del paciente

Se da clic en SI

El sistema muestra la lista sin dicho paciente:

|   | SQL 1 RAZON SO | Hag      |                   |              |              |       |               |                 |          |
|---|----------------|----------|-------------------|--------------|--------------|-------|---------------|-----------------|----------|
|   | Sede           | 1        | by Ophelia 14.0   | Digital Way  |              |       |               |                 |          |
|   | Profesional M  | lédico M |                   |              |              |       |               |                 |          |
|   | Especialidad   | 0        | Ninguno)          | 2            | Priorid      | nd To | odas 💌 🧭      |                 |          |
|   | Prior Fecha H  | ora      | Nombre Completo   | del Paciente | Edad         | Ing   | Contrato      | Pabellon        | Sede     |
| _ | 06/02/20       | 18 19:15 | JUAN CC PEREZ PER | Z            | 31 AÑOS      | 3     | ALIANZA SALUD | TRIAGE SEDE 001 | 001      |
| - |                |          |                   |              |              |       |               |                 |          |
|   |                |          |                   |              |              |       |               |                 |          |
|   |                |          |                   |              |              |       |               |                 |          |
| _ |                |          |                   |              |              |       |               |                 |          |
|   |                |          |                   |              |              |       |               |                 |          |
|   |                |          |                   |              |              |       |               |                 |          |
|   |                |          |                   |              |              | -     |               |                 |          |
|   |                |          |                   |              |              |       |               |                 |          |
| - |                |          |                   |              |              |       |               |                 |          |
|   |                |          |                   |              |              |       |               |                 |          |
|   |                |          |                   |              |              |       |               |                 |          |
|   |                |          |                   |              |              |       |               |                 |          |
|   |                |          |                   |              |              | -     |               |                 |          |
|   |                |          |                   |              |              |       |               |                 |          |
|   |                |          |                   |              |              | -     |               |                 |          |
|   |                |          |                   |              |              |       |               |                 |          |
|   |                |          |                   |              |              |       |               |                 |          |
| c |                |          |                   |              |              |       |               | 1               |          |
|   | >= 15 min      | ı. →=    | ⊧5 min. < 5 min.  |              | Liberar Tria | ge    | Admisión      | nuTria          | <u> </u> |

Una vez el paciente ha sido atendido en Triage y clasificado, aquellos que son direccionados para tener una atención en la misma institución, se pueden visualizar en la lista de espera de atención a pacientes de URGENCIAS

La ruta para visualizar esta lista es: Sistema de Gestión Asistencial/ Gestión Asistencial/ HC Urgencias

En el filtro de fecha se debe colocar la adecuada; y se utiliza el Check box "**Solo Triage?**" para visualizar únicamente aquellos que vienen de ser atendidos de Triage.

| Fec. Inic | cio              | Fec<br>06/01/  | : <b>has d</b><br>2018 | le Pro<br>Fec.   | ceso<br>. Final | I 06/0       | 02/201    | F<br>18        | aciente<br>a        | es Urgencias Y/O<br>- sol 1 razon social em<br>ción con historic | ) Hospitaliza<br>MPRESA-SEDE 001<br>ca clinica ba | ación<br>sica? | 2       | Hos                  | VĪte  | A -HIS    |    |   | Fec. Inic            | cio              | Fechas de 1<br>06/01/2018 F | Proceso<br>Fec. Fina | I 06/0 | 2/2018  | Pacien      | es Urgencias<br>A-sol 1 RAZON SOC<br>nción con hist | Y/O Hospita<br>Im empresa-sede<br>orica clinica | alización<br><sup>001</sup><br>basica? |          | <b>HO</b><br>By Ophet                                  | svital  | -HIS |
|-----------|------------------|----------------|------------------------|------------------|-----------------|--------------|-----------|----------------|---------------------|------------------------------------------------------------------|---------------------------------------------------|----------------|---------|----------------------|-------|-----------|----|---|----------------------|------------------|-----------------------------|----------------------|--------|---------|-------------|-----------------------------------------------------|-------------------------------------------------|----------------------------------------|----------|--------------------------------------------------------|---------|------|
| Tpo Ater  | nc               | URGEN          | CIAS                   |                  |                 |              |           | <u> </u>       | Servicio            | TODOS LOS SER                                                    | VICIOS DE U                                       | RGENCIA        | s 🔹     | Solo Triage? stado   | Todos | · · · · · | ]  |   | Tpo Ater<br>Especial | idad             | URGENCIAS                   | LIDADES              |        |         | Servic      | TODOS LOS                                           | SERVICIOS D                                     | DE URGENCI                             | AS 🗾     | <ul> <li>Solo Triage? Estad</li> <li>Priori</li> </ul> | Todos   | Ī    |
| Paciente  | e                | TODAS          | ESPEC                  | To               | odos            |              |           | -              | Nombre              | TODOS LOS MED                                                    | DICOS                                             |                |         | Cama                 | Todas | <u> </u>  |    | 4 | ciente               | e [              |                             | Todos                |        |         | - Nomb      | e                                                   |                                                 |                                        |          | Cama                                                   |         |      |
|           |                  |                |                        |                  | -               |              |           |                |                     |                                                                  |                                                   |                |         |                      |       |           |    |   | Duin Co              | + [c-            | I Alad Casha III            |                      | r de d |         |             | én Nembre I                                         | De ei e et e                                    |                                        | lp.,     | Duclining                                              | Tree    |      |
| Prio Es   | st Sa            | al Alar f<br>O | Fecha<br>19/01/2       | Hora<br>2018 1   | Ing<br>1:48     | Edad<br>37 A | Doc<br>CC | Iden<br>55555  | tificació<br>155555 | on Nombre Pacie<br>PRUEBAS SOAT                                  | iente<br>IT JOSE LUNA                             |                | Dx      | Dx Clinico           | т     | Espera C  | t. | Þ |                      | . 34             | 22/01/201                   | 18 11:27             | 10 A   | TI      | 1026        | MARIA SO                                            | L PEREZ                                         |                                        |          |                                                        | 22      | 104  |
|           |                  | 2              | 9/01/2                 | 2018 1<br>2018 1 | 6:49<br>1:27    | 30 A<br>10 A | CC<br>TI  | 60409<br>1026  | 10                  | ABEL CALDER                                                      | ION<br>REZ                                        |                | R520    | DOLOR AGUDO          |       | 0         |    |   |                      |                  |                             |                      |        |         |             |                                                     |                                                 |                                        |          |                                                        |         |      |
|           |                  | 2              | 3/01/2                 | 2018 1           | 2:27<br>0:43    | 25 A<br>26 A | CC        | 52776<br>52066 | 528<br>544          | SOL MARIA LUI                                                    | INA AGUA                                          |                |         |                      |       | 0         |    |   |                      |                  |                             |                      |        |         |             |                                                     |                                                 |                                        |          |                                                        |         | _    |
|           | -                |                |                        |                  |                 |              |           |                |                     |                                                                  |                                                   |                |         |                      |       |           |    |   |                      | _                |                             |                      |        |         |             |                                                     |                                                 |                                        |          |                                                        |         |      |
|           |                  |                |                        |                  |                 |              |           |                |                     |                                                                  |                                                   |                |         |                      |       |           |    |   |                      |                  |                             |                      |        |         |             |                                                     |                                                 |                                        |          |                                                        |         | _    |
|           |                  |                |                        |                  |                 |              |           |                |                     |                                                                  |                                                   |                |         |                      |       |           |    | Ħ |                      | -                |                             |                      |        |         |             |                                                     |                                                 |                                        |          |                                                        |         | —    |
|           | -                |                |                        |                  |                 |              |           |                |                     |                                                                  |                                                   |                |         |                      |       |           | 1. |   |                      |                  |                             |                      |        |         |             |                                                     |                                                 |                                        |          |                                                        |         | _    |
|           | _                |                |                        |                  |                 |              | -         |                |                     |                                                                  |                                                   |                |         |                      |       |           | 1. |   |                      |                  |                             |                      |        |         |             |                                                     |                                                 |                                        |          |                                                        |         |      |
|           |                  |                |                        |                  |                 |              |           | _              |                     |                                                                  |                                                   |                |         |                      |       |           |    |   |                      | -                |                             |                      |        |         |             |                                                     |                                                 |                                        |          |                                                        |         |      |
|           | -                |                |                        |                  |                 |              |           |                |                     |                                                                  |                                                   |                |         |                      |       |           |    | F |                      | -                |                             |                      |        |         |             |                                                     |                                                 |                                        |          |                                                        |         |      |
|           |                  |                |                        |                  |                 |              |           |                |                     |                                                                  |                                                   |                |         |                      |       |           |    |   |                      | -                |                             |                      |        |         |             |                                                     |                                                 |                                        |          |                                                        |         | _    |
|           |                  |                |                        |                  |                 |              |           |                |                     |                                                                  |                                                   |                |         |                      |       |           |    |   |                      | -                |                             |                      |        |         |             |                                                     |                                                 |                                        |          |                                                        |         | _    |
|           |                  |                |                        |                  |                 |              |           | _              |                     |                                                                  |                                                   |                |         |                      |       |           |    | Ħ |                      |                  |                             |                      |        |         |             |                                                     |                                                 |                                        |          |                                                        |         | _    |
| <         |                  |                |                        |                  |                 |              |           |                |                     |                                                                  |                                                   |                |         |                      |       |           |    | < |                      |                  |                             |                      |        |         |             | 1                                                   |                                                 |                                        | 1        | I                                                      |         | ;    |
| No atend  | lido<br>la Clini | 📄 A<br>ica 📄 P | tendido<br>endient     | o<br>te hospi    | ita 📕           | Con Al       | arma      | Mas 1          | de 30 Mini          | utos 📄 En Atención                                               | n                                                 | WP             | cUrgHsU | Cambio Médico Tratar | te 📝  | ? 🗸       | ×  |   | No atend             | lido<br>a Clinic | Atendido                    | iospita              | PRIOR  | RIDAD I | Mas de 30 M | nutos 🚺 En Atr                                      | nción                                           | WF                                     | PcUrgHsU | Cambio Médico Trat                                     | nte 😥 ? |      |

#### Figura 45

Figura 46

Para realizar su atención en la Historia Clínica solo habrá que hacer doble CLICK sobre el nombre del paciente.

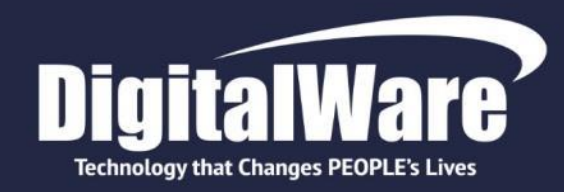

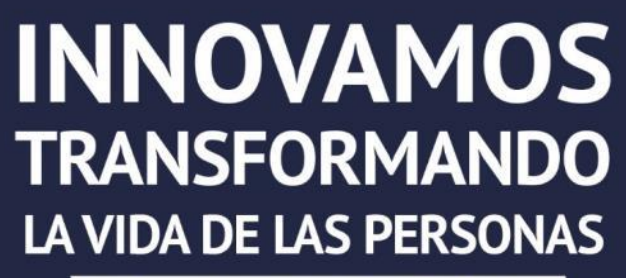

#TecnologíaQueCambiaVidas

www.digitalware.com.co

Edificio DIGITAL WARE: Bogotá D.C., Colombia Cll 72 # 12 - 65 Piso 2 / PBX: (571) 312 2601 Ext: 228 / 213 / 267 / 218 / ventas@digitalware.com.co

Sede Medellín, Antioquia

Cr. 43a # 7 - 50 Oficina 707 Centro Empresarial Dann 7 / PBX: (574) 312 1158 - 312 4056 / ventas@digitalware.com.co

Sede Barranquilla, Atlántico

Calle 76 # 54 - 11 Oficina 413 / Cel: 300 458 3623 - 300 240 1786

#### Sede Quito, Ecuador

Edificio Metro Plaza, Mezanine, Oficina 205 Av. República del Salvador y Suecia / PBX: (593) 332 6065 - 332 6197 MOVISTAR: 0999223459 / CLARO: 0997074593 / CeciliaR@digitalware.com.co